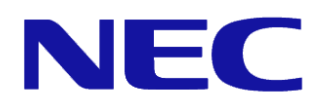

# Introduction to the Power Monitoring and Power Control Function

July 21, 2015 Rev.3.2 NEC Corporation

# **Table of Contents**

| Table of Contents                                                                 | 2  |
|-----------------------------------------------------------------------------------|----|
| Trademarks                                                                        | 3  |
| Caution                                                                           | 3  |
| About this Manual                                                                 | 3  |
| Glossary                                                                          | 5  |
| Chapter 1 What is Power Monitoring and Power Control?                             | 7  |
| Chapter 2 Power Monitoring Function                                               | 8  |
| 2.1 Overview                                                                      | 8  |
| 2.2 Usage Examples                                                                | 8  |
| 2.2.1 Confirming the Power Consumption Statistical Values                         | 8  |
| 2.2.2 Measuring Power Consumption and Saving Measured Data                        | 13 |
| Chapter 3 Power Control Function (Power Capping)                                  | 16 |
| 3.1 Outline                                                                       | 16 |
| 3.2 Usage Examples                                                                | 19 |
| 3.2.1 Suppressing Power Consumption                                               | 19 |
| 3.2.2 Shutting Down an OS after Power Consumption Exceeds the Threshold           | 39 |
| 3.2.3 Releasing the Period Power Control                                          | 41 |
| 3.2.4 Reducing the Power Consumption when Booting the OS                          | 42 |
| 3.2.5 Controlling the Number of Cores                                             | 46 |
| Chapter 4 Automatic Power Distribution Function                                   | 48 |
| 4.1 Overview                                                                      | 48 |
| 4.2 Power control algorithm                                                       | 48 |
| 4.2.1 Balance type                                                                | 48 |
| 4.2.2 Priority type                                                               | 49 |
| 4.3 Coexistence with Power Control Function (Power Capping) for individual server | 50 |
| 4.4 Group set for power management                                                | 50 |
| 4.4.1 Editing the power group set                                                 | 51 |
| 4.4.2 Power group set view screen                                                 | 54 |
| 4.5.1 Balance type                                                                | 56 |
| 4.5.2 Priority type                                                               | 58 |
| Appendix 1 Power Monitoring Function Display Items Table                          | 60 |
| Appendix 2 Power Consumption Control Setting Items Table                          | 61 |
| Appendix 3 Comparing the Non-Aggressive Mode with the Aggressive Mode             | 63 |

# Trademarks

NEC ESMPRO and EXPRESSSCOPE are registered trademarks of NEC Corporation. Microsoft and Windows are trademarks or registered trademarks of Microsoft Corporation in the United States and other countries.

Intel is a trademark or registered trademark of Intel Corporation or its subsidiaries in the United States and other countries.

# Caution

- 1. Unauthorized copying of all or part of this manual is prohibited.
- 2. The contents of this manual may change in the future without notice.
- 3. It is not possible to make reproductions or alterations to this manual without the permission of our firm.
- 4. Please note that we take no responsibility for any effects as a result of making use of this manual.

# About this Manual

This manual provides descriptions of the power control function that comes loaded on the NEC Express5800 Server. Please refer to this manual when using the power control function. This manual is for individuals who sufficiently understand the functions and operational procedures of NEC ESMPRO, BMC Configuration, and EXPRESSSCOPE Engine 3. Please refer to the User's Guide or the online help for the operations and any questions about these programs.

The names listed on the screen images published in this manual are all fictitious. They have absolutely no relation to any real product, corporate name or individual's name. Furthermore, the set values on the screen images are examples and there are no operational guarantees in relation to these.

# Symbols in this Manual

In this manual the following three types of symbol are used. The meanings of each of these are shown.

| Important | This symbol is displayed at points that require special precautions and things that must be followed in the handling of software and devices. |
|-----------|----------------------------------------------------------------------------------------------------|
| Check     | This symbol is displayed at points where confirmation is necessary in the handling of software and devices.                                   |
| Hint      | This symbol is displayed when there is information that is helpful to know and when there is something useful.                                |

# Glossary

The following terms are used in this manual.

| Term                  | Explanation                                                            |
|-----------------------|------------------------------------------------------------------------|
| IPMI                  | An abbreviation of Intelligent Platform Management Interface. This is  |
|                       | a standard interface specification to manage servers, without relying  |
|                       | on the system or the OS.                                               |
| BMC                   | An abbreviation of Baseboard Management Controller. A management       |
|                       | controller that monitors and makes reports about the system            |
|                       | hardware, without relying on the state of the system or the OS.        |
| BMC Configuration     | A tool to perform the BMC configuration settings. This is operated     |
|                       | from the OS of Windows or Linux and is a server built-in ROM version   |
|                       | that is operable during the device startup.                            |
| NEC ESMPRO Manager    | An abbreviation of NEC ESMPRO Manager                                  |
| Management Server     | Servers with NEC ESMPRO Manager installed. Used in the management      |
|                       | of the servers. It is also possible to use as a management server the  |
|                       | managed server itself and the usage of a personal computer.            |
| Managed Server        | Servers that are managed by NEC ESMPRO Manager                         |
| EXPRESSSCOPE Engine 3 | This is a management controller for NEC Express5800 servers. This has  |
|                       | been loaded onto some of the latest servers and offers a variety of    |
|                       | functions. This includes a BMC function that conforms to the IPMI.     |
| CPU Throttling        | A function to reduce the CPU clock frequency depending on the load on  |
|                       | the server.                                                            |
| Memory Throttling     | A function to reduce the memory bandwidth depending on the load on the |
|                       | server.                                                                |
| Intel® Node Manager   | An electric power management policy engine that monitors the CPU       |
|                       | power consumption and controls the system power consumption            |
|                       | according to the power consumption target set.                         |
| Non-Aggressive Mode   | A function to reduce the power consumption by using the CPU throttling |
|                       | function. (Former name: Non-Critical Power Capping)                    |
| Aggressive Mode       | A function to reduce the power consumption by using the CPU throttling |
|                       | function and memory throttling function. (Former name: Critical Power  |
|                       | Capping)                                                               |

#### Table 1 Terms

| Safe Power Capping      | A function to perform power control even when it becomes impossible to |
|-------------------------|------------------------------------------------------------------------|
|                         | measure the amount of power consumption in the server.                 |
| Boot Time Configuration | A function to limit the power consumption when booting the OS and to   |
|                         | change the number of CPU cores.                                        |

Connection diagrams for each component are shown below.

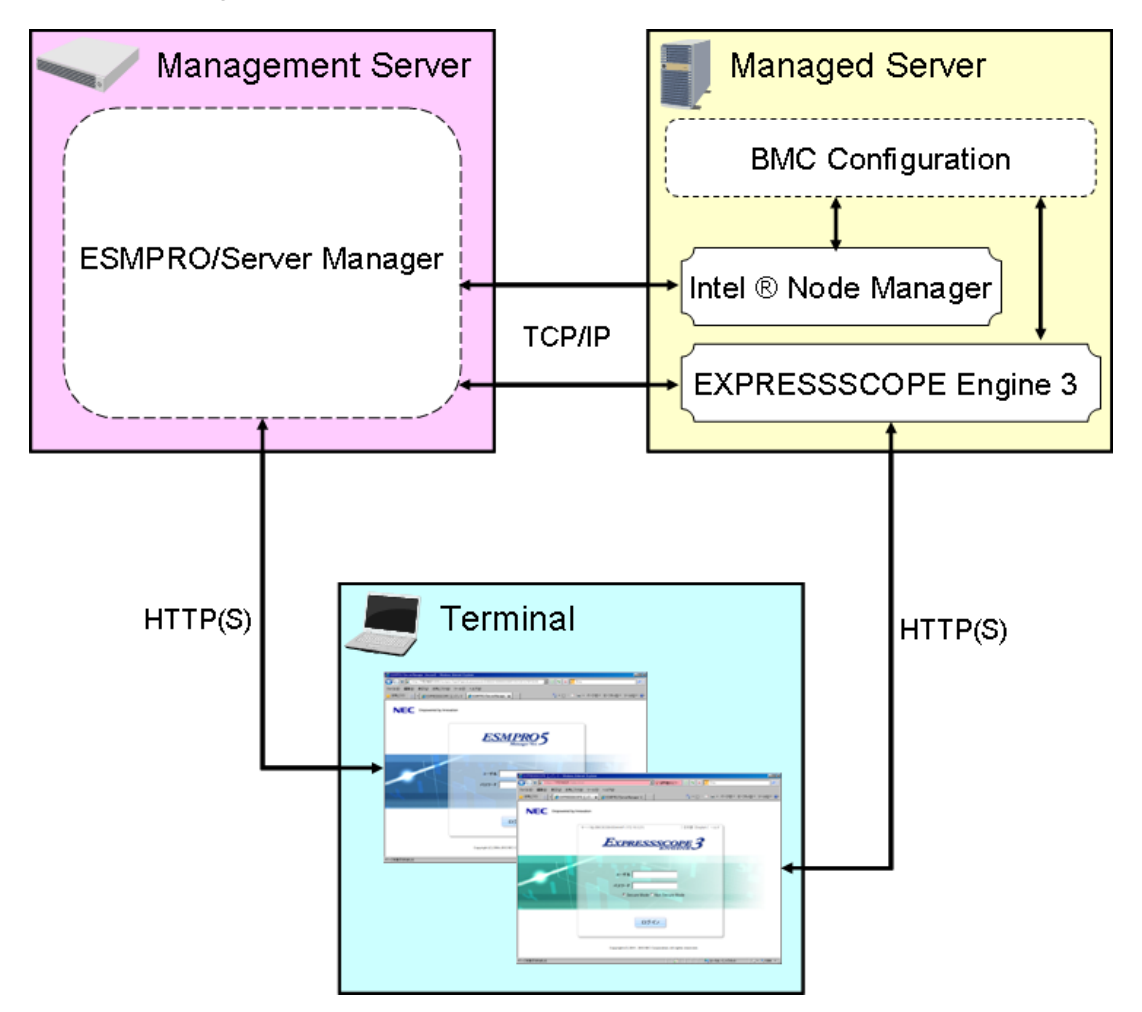

Figure 1 Component Connection Diagram

The managed server may also run as the management server.

You can access the NEC ESMPRO Manager or BMC from the Web browser on the terminal connected to the LAN.

# Chapter 1 What is Power Monitoring and Power Control?

In recent years, when operating and managing a great many servers in one place (e.g. a data center) there has been a growing demand for server management from increasing concerns about reducing the environmental impact and severe restrictions on power devices in line with the high degree of integration.

In such circumstances, NEC has expanded the power monitoring and power control functions in our NEC Express5800 Series servers.

In the power monitoring function it is possible to measure power consumption by collecting statistical information related to power consumption (maximum power (W), minimum power (W), and average power (W), etc.) and periodically reading the sensors inside the server.

In the power control function, while there is control of the total power consumption of the main unit (the managed server) to reduce the power consumption that has been set, operational continuity is provided. This is effective when you want to make efficient use of limited power and when system operations continue without causing excessive power.

For example, you can set the upper power limits that you wish to control for managed servers in advance. Here, it is possible to automatically switch to an energy-saving mode when the load on the server increases, power consumption increases, and the set values are approached, and then make a report when these set values are exceeded.

# Chapter 2 Power Monitoring Function

### 2.1 Overview

In this function, software such as NEC ESMPRO Manager in conjunction with EXPRESSSCOPE Engine 3 make the following possible:

- Display of statistical information related to power consumption (maximum power (W), minimum power (W), and average power (W), etc.).
- Power consumption measurement and measurement data file output

### 2.2 Usage Examples

The following are descriptions of specific operational examples.

# 2.2.1 Confirming the Power Consumption Statistical Values

#### **Operation Procedures (NEC ESMPRO Manager)**

On a specified target server in NEC ESMPRO Manager, select [Electric Power Management] - [ECO Setting] - [Power Capping] in the [Remote Control] tab.

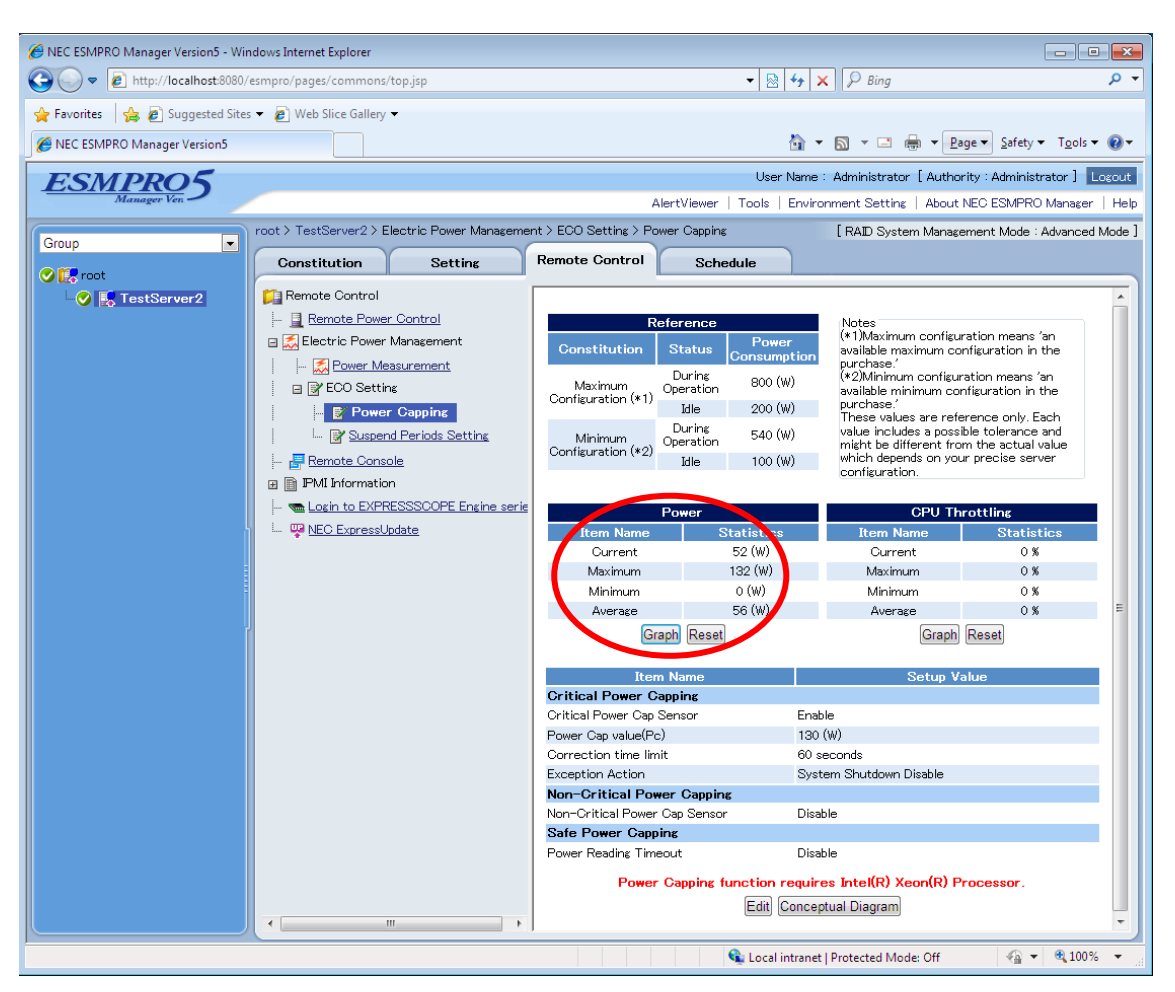

Figure 2 Power Consumption

The current values (W) along with the following statistical information will be displayed.

- Maximum power (W)
- Minimum power (W)
- Average power (W)

#### **Operation Procedures (BMC Configuration)**

In the BMC Configuration, there is an online version that is controlled from the OS and an offline version that can be controlled before the startup of the OS, but the functions are basically the same. In this manual, the procedures for the online (Windows) version are explained.

First, run the BMC Configuration.

|                 | Set BMC Configuration     |  |
|-----------------|---------------------------|--|
|                 |                           |  |
|                 | Backup BMC Configuration  |  |
|                 | Restore BMC Configuration |  |
|                 | Set BIOS Configuration    |  |
|                 | Clear BMC Configuration   |  |
|                 | Reset BMC                 |  |
|                 | Close                     |  |
| System Informat | ion                       |  |
| BMC Firmwa      | are Version 00.03         |  |
| Boot Firmwa     | re Version 00.16          |  |
| SDR Version     | 0F.12_2U                  |  |

Figure 3 BMC Configuration

Click [Set BMC Configuration], and then click the [ECO] tab.

| BMC Configuration                                                                                                    | x |
|----------------------------------------------------------------------------------------------------|---|
| Network Service Mail Alert SNMP Alert ECO Control Miscellaneous                                                                                                    |   |
| *Power Capping function requires Intel(R) Xeon(R) Processor.                                                                                                    |   |
| Power Cap value(Pc)     [Required]     800     (W) (790 - 800)       Correction time limit     [Required]     2     Sec (1 - 600)       Exception Action     Shutdown System               |   |
| Non-Critical Power Cap Sensor         Power Cap value(Pn)       [Required]         790       (W) (100 - 800)         Correction time limit       [Required]         10       Sec (1 - 600) |   |
| Safe Power Capping                                                                                                    |   |
|                                                                                                    |   |
|                                                                                                    |   |
|                                                                                                    |   |
| Default Value Cancel                                                                                                    |   |

Figure 4 ECO

When [ECO Info.] is clicked, the following statistical values are displayed.

| Reference                                                               |                                                               |                                                                    |                                                                                                    |                                                                     |
|-------------------------------------------------------------------------|---------------------------------------------------------------|--------------------------------------------------------------------|----------------------------------------------------------------------------------------------------|---------------------------------------------------------------------|
| - Maximum Configurat                                                    | tion (*1)                                                     | Minimum Confi                                                      | guration (*2)                                                                                                    |                                                                     |
| During Operation                                                        | 800 [W]                                                       | ] During Operati                                                   | on 540 [W]                                                                                                    |                                                                     |
| Idle                                                                    | 200 [W]                                                       | ] Idle                                                             | 100 [W]                                                                                                    |                                                                     |
| (*1) Maximum configu                                                    | uration means 'an                                             | available maximum configu                                          | uration in the purchase.                                                                                                | :                                                                   |
| (*2) Minimum configu                                                    | uration means 'an                                             | available minimum configu                                          | ration in the purchase.                                                                                                 | ·                                                                   |
| These values are refere                                                 | ence only. Each v                                             | alue includes a possible tol                                       | erance and might be dif                                                                                                 | fferent                                                             |
| from the actual value v                                                 | which depends or                                              | 1 your precise server config                                       | juration.                                                                                                    |                                                                     |
|                                                                         |                                                               |                                                                    |                                                                                                    |                                                                     |
|                                                                         |                                                               |                                                                    |                                                                                                    |                                                                     |
| Statistics                                                              |                                                               |                                                                    |                                                                                                    |                                                                     |
| Statistics                                                              |                                                               | - CPU Throttling-                                                  |                                                                                                    | y Throttling                                                        |
| Statistic<br>Power<br>Current                                           | 54 [W]                                                        | - CPU Throttling<br>Current                                        | [%] Memor                                                                                                    | y Throttling<br>t 0 [%]                                             |
| Statistic<br>Power<br>Current<br>Maximum                                | 54 [W]<br>132 [W]                                             | - CPU Throttling<br>Current 0<br>Maximum 0                         | [%] Memor<br>Curren<br>[%] Maxim                                                                                        | y Throttling<br>t 0 [%]<br>um 0 [%]                                 |
| Statistic<br>Power<br>Current<br>Maximum<br>Minimum                     | 54 [W]<br>132 [W]<br>0 [W]                                    | CPU Throttling<br>Current 0<br>Maximum 0<br>Minimum 0              | [%] Memor<br>[%] Curren<br>[%] Maxim<br>[%] Minim                                                                       | y Throttling<br>t 0 [%]<br>um 0 [%]<br>um 0 [%]                     |
| Statistic<br>Power<br>Current<br>Maximum<br>Minimum<br>Average          | 54 [W]<br>132 [W]<br>0 [W]<br>60 [W]                          | CPU Throttling<br>Current 0<br>Maximum 0<br>Minimum 0<br>Average 0 | Memor           [%]         Curren           [%]         Maxim           [%]         Minim           [%]         Averag | y Throttling<br>t 0 [%]<br>num 0 [%]<br>num 0 [%]<br>e 0 [%]        |
| Statistic<br>Power<br>Current<br>Maximum<br>Minimum<br>Average<br>Reset | 54     [W]       132     [W]       0     [W]       60     [W] | Current C<br>Maximum C<br>Minimum C<br>Average C<br>Reset          | Memor           [%]         Curren           [%]         Maxim           [%]         Minim           [%]         Averag | y Throttling<br>t 0 [%]<br>um 0 [%]<br>um 0 [%]<br>e 0 [%]<br>Reset |

Figure 5 ECO Information

#### **Operation Procedures (EXPRESSSCOPE Engine 3: Web Console)**

Open the Web console of the EXPRESSSCOPE Engine 3 on the target server, and when you click [BMC] - [ECO] in the [Configuration] tab, the same information will be displayed as with NEC ESMPRO Manager.

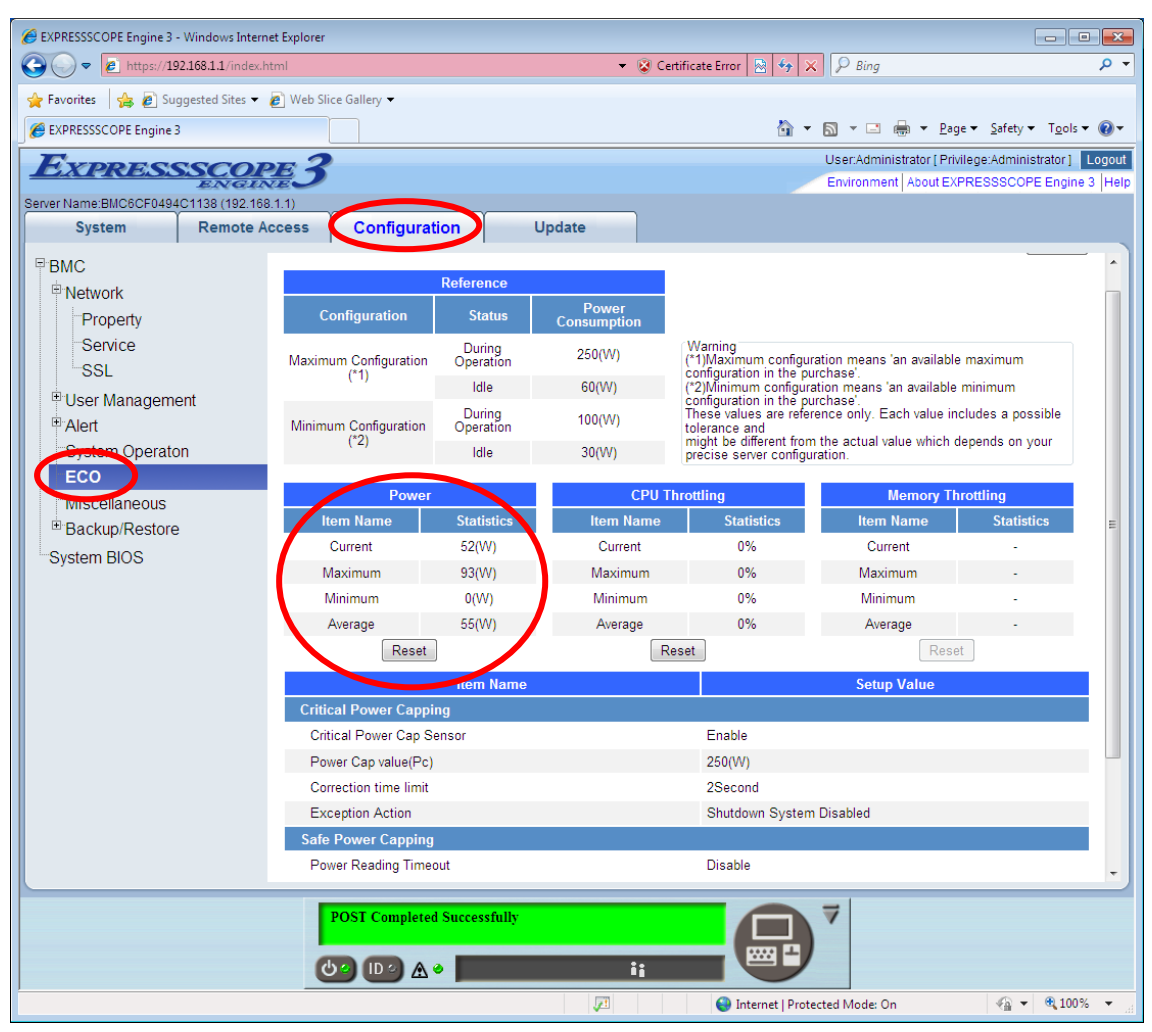

Figure 6 Web Console

Please refer to "Appendix 1 Power Monitoring Function Display Items Table" at the end of this manual for each item.

These can be reset by pressing the reset button.

- Maximum power (W)
- Minimum power (W)
- Average power (W)

# 2.2.2 Measuring Power Consumption and Saving Measured Data

In the NEC ESMPRO Manager and the Web console of the EXPRESSSCOPE Engine 3, it is possible to measure the amount of power consumption on the servers.

#### **Operation Procedures (NEC ESMPRO Manager)**

Select [Electric Power Management] - [Power Measurement] in the [Remote Control] tab.

| HIC ESMPRO Manager Version5 - Windows Internet Explorer                                                                                                    |                                                                                                    |
|----------------------------------------------------------------------------------------------------|----------------------------------------------------------------------------------------------------|
|                                                                                                    | - 🗟 47 🗙 🖓 Bing 🖉 -                                                                                                    |
| 🖕 Favorites 🛛 🚖 🙋 Suggested Sites 🔻 🙋 Web Slice Gallery 🔻                                                                                                    |                                                                                                    |
| A NEC ESMPRO Manager Version5                                                                                                    | 🗿 🔻 🔂 👻 🖃 🖶 Safety 🔻 Tools 👻 🕢                                                                                                    |
| ESMPRO5                                                                                                    | User Name : Administrator [ Authority : Administrator ] Logout                                                                                                    |
| Manager Ven                                                                                                    | AlertViewer   Tools   Environment Setting   About NEC ESMPRO Manager   Help                                                                                                    |
| Group                                                                                                    | Management > Power Measurement [RAID System Management Mode : Advanced Mode ]                                                                                                    |
| Constitution Setti                                                                                                    | ng Remote Control Schedule                                                                                                    |
| Control      Control      Control | Download of Reading Data.       Reading Value         Status       Not Operated         Last Reading Period       -         Maximum Power (W)       -         Minimum Power (W)       -         Average Power (W)       -         Current Power (W)       -         Reading Count       0 times         Total Reading Time       0 hours 0 Minutes         Interime series       Item Name         Setup Value       Last Reading Period (5minutes - 24hours)         Reading Interval (5 - 60 seconds)       05 w seconds         Reading Method       Image Nethod         Item Reading Method       Image Nethod         Item Reading Nethod       Statt Reading Nethod         Item Reading Nethod       Net Statt Reading Measurement Graph |
| Done                                                                                                    | 🔹 Local intranet   Protected Mode: Off                                                                                                    |

Figure 7 Power Measurement

When you click the [Start Reading] button, measurement of power consumption will begin and at the same time it is possible to display a measured values graph. The measured values graph displays data up to the point in time from when you clicked [Start Reading] to [Measurement Graph].

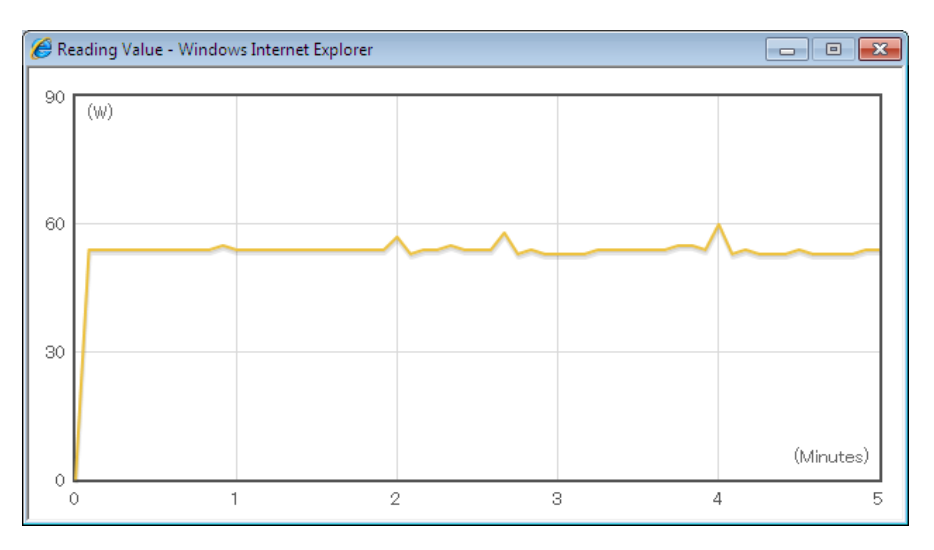

Figure 8 Measured Values

The measurement period can be set in a range from 5 minutes to 7 days (the default is 5 minutes). The measurement interval can be set in a range from 5 seconds to 60 seconds (the default is 5 seconds).

From the measured data, the following statistical information is calculated and displayed along with the current value (W).

The power consumption data that is measured by NEC ESMPRO Manager can be output in CSV format. Please click [Download of Reading Data] at the top of the screen.

Use the power control data based on the statistical values and measurement data obtained by the above.

- Measurement period
- Maximum power (W)
- Minimum power (W)
- Average power (W)
- Number of measurements
- Cumulative total of the measurement time
- Power Threshold (Pa)<sup>1</sup>
- Power Threshold (Pn)<sup>2</sup>

In addition, it is possible to take over the 'statistical' power consumption data of previous measurement to 'Maximum power', 'Minimum power', 'Average power, 'Cumulative total of

<sup>&</sup>lt;sup>1</sup> Power threshold that is set for the Aggressive Mode.

<sup>&</sup>lt;sup> $^{2}$ </sup> Power threshold that is set for the Non-Aggressive Mode.

measurement time, and Number of measurements, by selecting [Sum total of reading periods].

However, it is not possible to take over the 'detail' power consumption data of previous measurement. To save detail power consumption data, please download data by selecting [Download of Reading Data] before starting next measurement.

#### **Operation Procedures (EXPRESSSCOPE Engine 3 Web Console)**

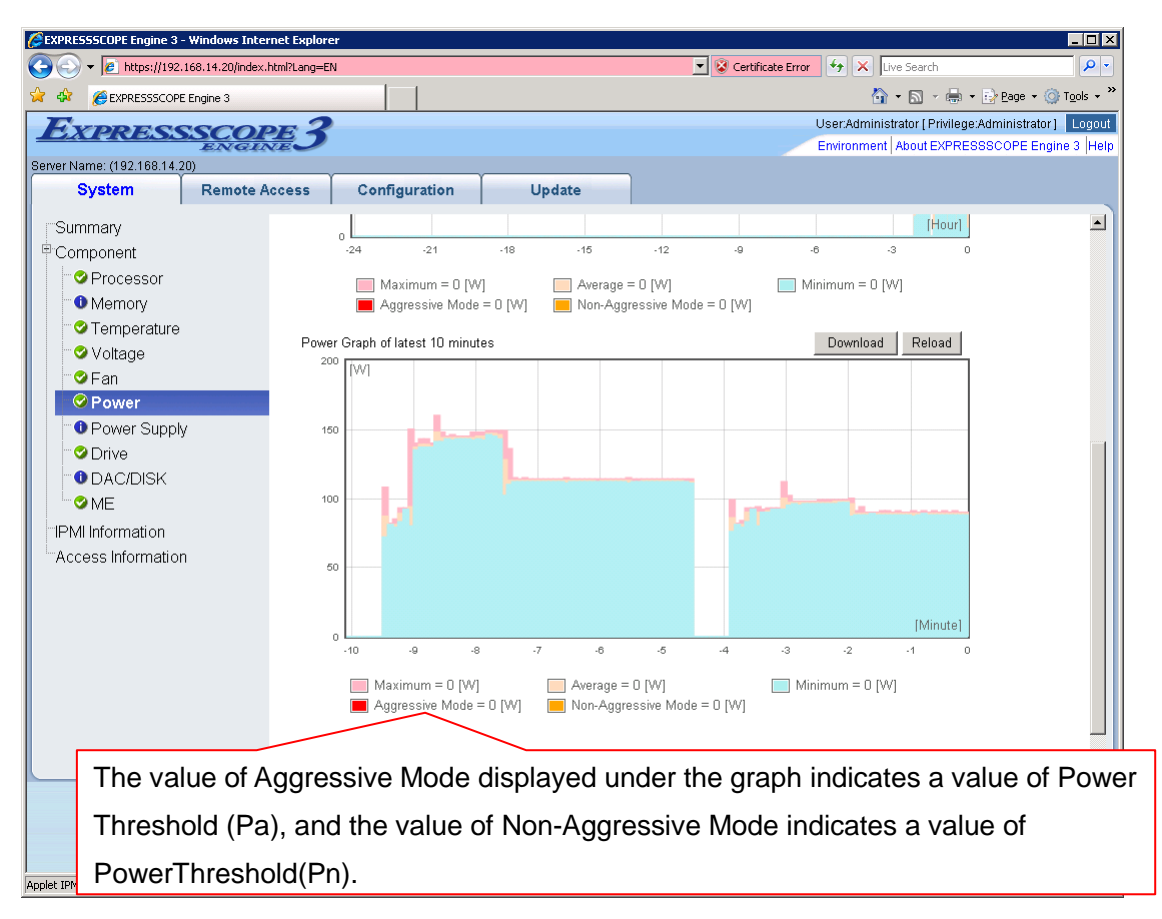

In the [System] tab, select [Component] – [Power].

#### Figure 9 Power Graph

As the EXPRESSSCOPE Engine 3 acquires the power consumption data at all times, a graph for past 24 hours and a graph for past 10 minutes are displayed at all times. In addition, the power consumption data can be downloaded in CSV format by clicking the [Download] button.

Note that the power consumption data retained within the EXPRESSSCOPE Engine 3 will be cleared when turning the AC power off/on, resetting the BMC or updating the firmware.

# Chapter 3 Power Control Function (Power Capping)

# 3.1 Outline

The power control function is achieved by performing the settings with software called NEC ESMPRO Manager or BMC Configuration and by making the EXPRESSSCOPE Engine 3 in conjunction with Intel® Node Manager.

The following are the special features of this function:

- Two-stage control (Non-Aggressive Mode and Aggressive Mode) is available and it allows you to set a flexible power control policy
- Capable of releasing the power control function periodically
- Capable of reporting an event if power consumption exceeds the set value
- Capable of performing power control even when it becomes impossible to measure the amount of power consumption in the server
- Capable of reducing the power consumption when booting the OS
- Capable of changing the number of activated cores per CPU socket

When the power consumption exceeds the Power Threshold (Pn) that is set for the Non-Aggressive Mode, this function will attempt to suppress power consumption to a level that does not reduce the system usage efficiency too much.

When the power consumption exceeds the Power Threshold (Pa) that is set for the Aggressive Mode, this function will perform proactive controls in order to suppress power consumption.

The settings of the power control function are performed from the NEC ESMPRO Manager and BMC Configuration (or the Web console/command line interface of the EXPRESSSCOPE Engine 3). The Intel® Node Manager receives power control function parameters via the EXPRESSSCOPE Engine 3. The Intel® Node Manager also performs power control by CPU throttling and memory throttling, which suppress power consumption by reducing the clock frequency or duty cycle. However, this may not be supported by some devices. The following table is a list of the power management functions that can be set by each tool. Please refer to the User's Guide or help of each tool for more information.

|                                      | NEC ESMPRO     | BMC Configuration | BMC(EXPRESSSCOPE        |
|--------------------------------------|----------------|-------------------|-------------------------|
|                                      | Manager Ver. 5 |                   | Engine 3) Web console / |
|                                      |                |                   | Command line interface  |
| Non-Aggressive Mode                  | Yes            | Yes               | Yes <sup>1</sup>        |
| Aggressive Mode                      | Yes            | Yes               | Yes                     |
| Safe Power Capping                   | Yes            | Yes               | Yes                     |
| Boot Time Configuration <sup>1</sup> | Yes            | Yes               | Yes                     |

**Table 2 Power Management Functions Table** 

Furthermore, NEC ESMPRO Manager and BMC (EXPRESSSCOPE Engine 3) Web console can display the power consumption and CPU throttling state in a timely manner.

The following graph shows a transition in the amount of the power consumption and a CPU throttling rate as an example. In the NEC ESMPRO Manager, select [Electric Power Management] - [ECO Setting] - [Power Capping] in the [Remote Control] tab with specifying the target server.

The data are measured every 5 seconds and the values measured in the last 60 seconds are depicted in a graph, which can be displayed in a pop-up by clicking the [Graph] button in the [Power] and [CPU Throttling] fields.

<sup>&</sup>lt;sup>1</sup> For servers on which the items are not displayed, the power management functions are not supported.

In this example, the Power Threshold (Pn) is set to 70 [W] and Power Threshold (Pa) is set to 75 [W]. Details are given in 3.2 Usage Examples.

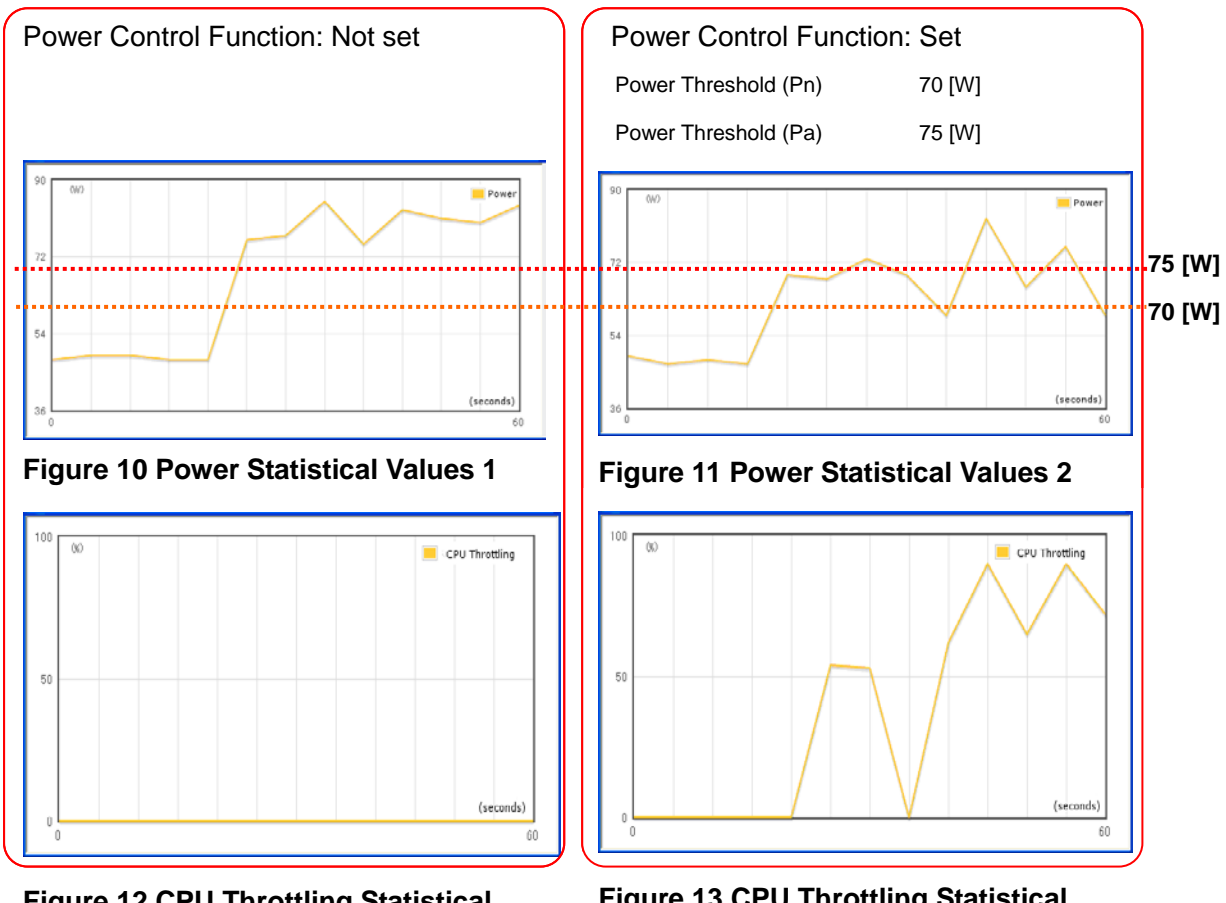

Figure 12 CPU Throttling Statistical Values 1

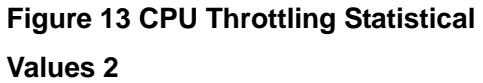

When the power control function has been set, compared to when it has not been set, power consumption is controlled close to the set values (70 - 75 [W]) and during that time it is possible to see the increase in the rate of the CPU throttling which shows the power control.

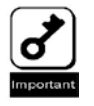

This power control function controls the average values of power consumption in fixed periods. Accordingly, please note in advance that it is not possible to guarantee a maximum power limit.

In addition, the above statistical values can be confirmed in the [Electric Power Management] - [ECO Setting] - [Power Capping] in the [Remote Control] tab. Please refer to "Appendix 1 Power Monitoring Function Display Items Table" at the end of this manual for each item.

# 3.2 Usage Examples

Below, some setting examples are given while explaining how they can be used in specific conditions.

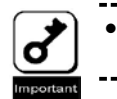

If the managed server does not support this function, the settings screen will not be displayed.

Furthermore, the actual amount of power consumed is reliant on the server HW configuration, etc. When setting the power control function, please do so after confirming the actual power consumption. Please refer to "Chapter 2 Power Monitoring Function" for information on the confirmation method.

The table of items that can be set by this function are in "Appendix 2 Power Consumption Control Setting Items Table" at the back of this manual, and so please consult with this as necessary.

# 3.2.1 Suppressing Power Consumption

One advantage of this function is that it is possible to flexibly control power due to the fact that two-stage settings are available; Non-Aggressive Mode and Aggressive Mode. These setting examples are given below.

# 3.2.1.1 Using without Lowering too much the System Usage Efficiency (Power Control: Low)

It is possible to set it when you want to control power without lowering the performance of the system too much. The power control is low, but due to the emphasis on system efficiency, little performance is sacrificed.

#### Setting Method (NEC ESMPRO Manager)

On a specified target server in the NEC ESMPRO Manager, select [Electric Power Management] - [ECO Setting] - [Power Capping] in the [Remote Control] tab.

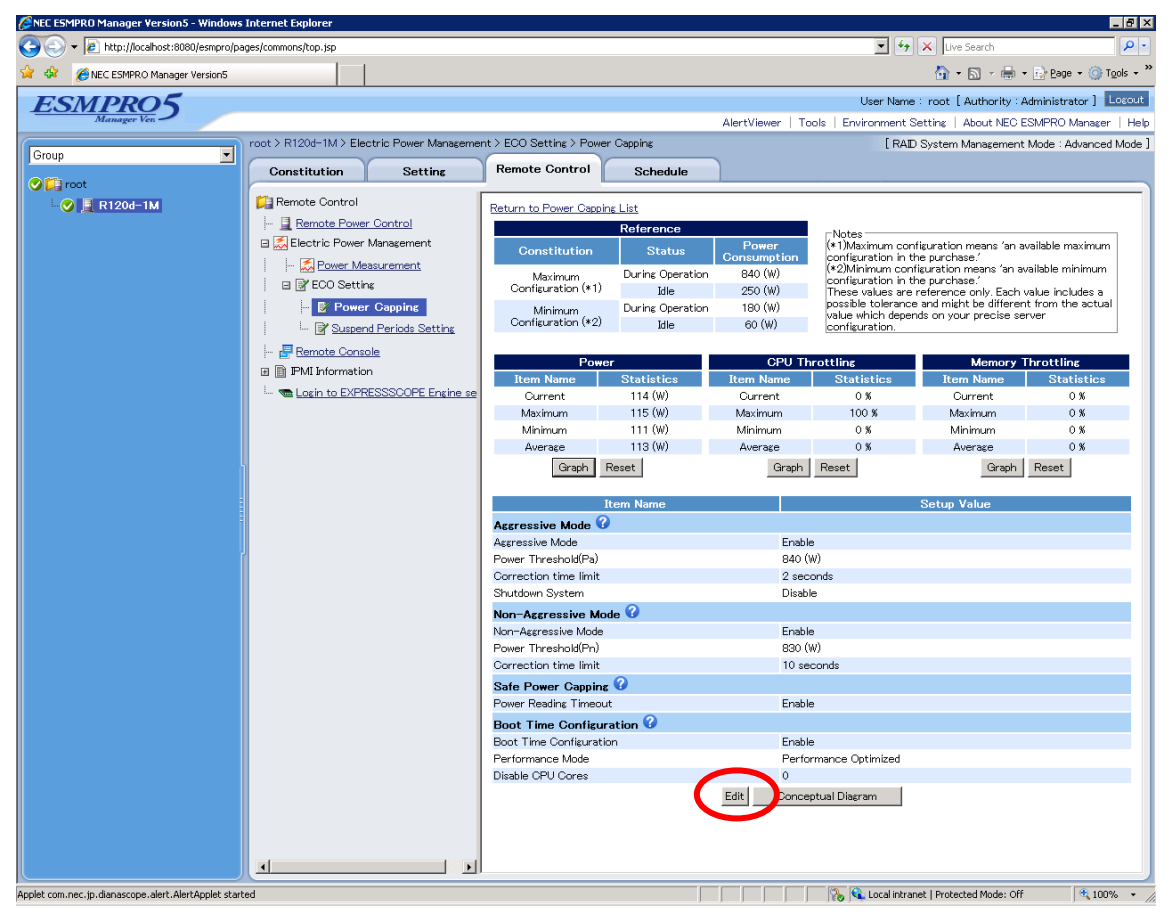

Figure 14 Power Consumption Control 1

The next screen will be displayed when you click the lower right [Edit] button.

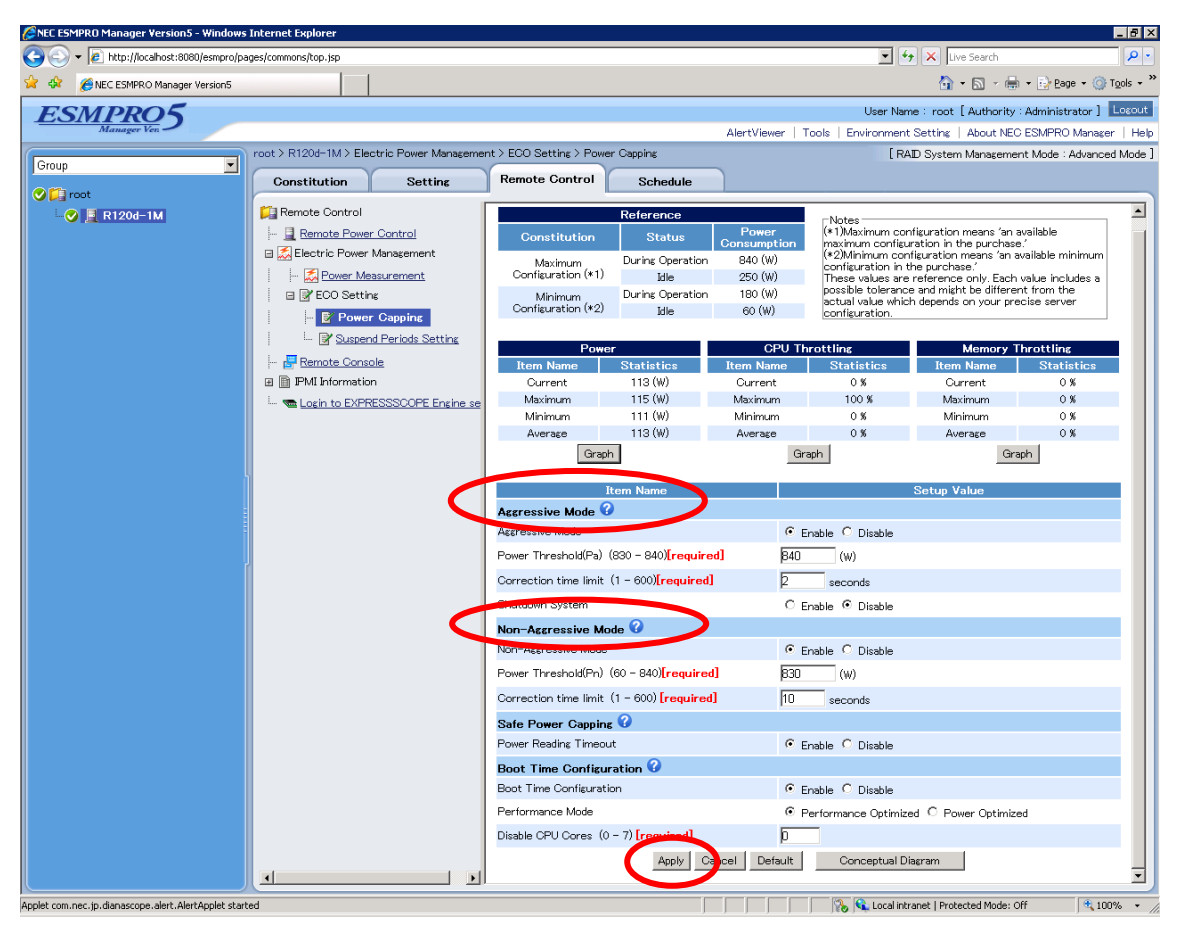

Figure 15 Power Consumption Control 2

Please set the [Non-Aggressive Mode] to [Enable].

This setting suppresses the amount of power consumption in the Non-Aggressive Mode. For example, when the Power Threshold (Pn) is set to 100 [W], power control is enabled in the Non-Aggressive Mode when the power consumption of the server exceeds 100 [W]. Furthermore, when the Power Threshold (Pn) is reached, an event is issued to that effect and it is possible to report this.

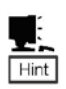

In addition to events that are issued if the power consumption amount exceeds the threshold, when a state change or similar occurs in the Intel® Node Manager, it is possible to make a report of the event to that effect. Please refer to "3.2.1.5 Additional Settings: Event Reports" for more details on events and the setting method. In addition, depending on the conditions, the threshold may be exceeded for a moment, but when it is possible to return the values to below the threshold immediately; it may be considered a case where a report is unnecessary. In cases such as these, it is possible to set a [Correction time limit (1 - 600 seconds)<sup>1</sup>]. This decides how long to wait after the threshold is exceeded before a report is made.

The [Non-Aggressive Mode] and [Aggressive Mode] are initially set to [Disable]. The [Power Threshold] and [Correction time limit] settings are displayed by placing a check in [Enable], and then the values can be entered here. The settings are applied by clicking [Apply] at the bottom of the screen.

Below is a conceptual diagram that shows these power control settings (When the Correction time limit has been set to 10 [seconds]).

In the NEC ESMPRO Manager, the figure below pops up when the above-mentioned [Conceptual Diagram] in the lower right of the screen is clicked, and you can see what the current settings are.

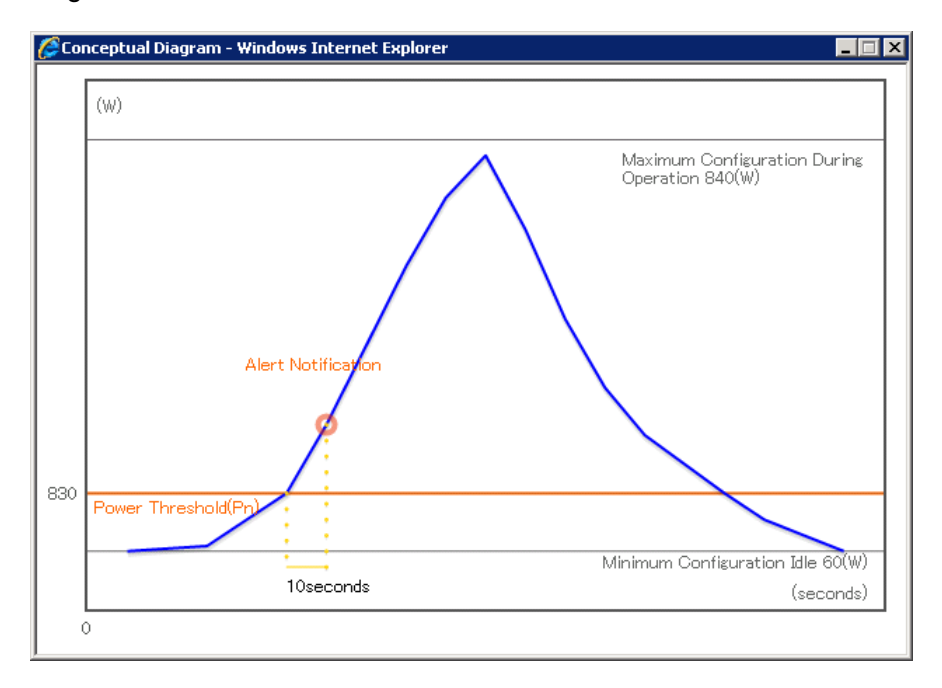

#### **Figure 16 Conceptual Diagram**

<sup>&</sup>lt;sup>1</sup> The range of available values in the Correction Time Limit will vary depending on the device.

#### Setting Method (BMC Configuration)

First, run the BMC Configuration, click [Set BMC Configuration], and then, click the [ECO] tab to display the settings.

| 🗹 Aggressive Mode 🕜      |               | _               | ECO Info.        |   |
|--------------------------|---------------|-----------------|------------------|---|
| Power Threshold(Pa) (R   | equired] [570 | (W) (560 - 570) |                  |   |
|                          | equirea) [2   | Sec (1 - 600)   |                  |   |
| j snutdown system        |               |                 |                  |   |
| Non-Aggressive Mode      | 0             | _               |                  |   |
| Power Threshold(Pn) [R   | equired] 560  | (W)(70 - 570)   |                  |   |
| Correction time limit [R | equired] 10   | Sec (1 · 600)   |                  |   |
| Safe Power Capping 🛛 😰   |               |                 |                  |   |
| Power Reading Time       | out           |                 |                  |   |
| Root Time Configuratio   | . 0           |                 |                  | _ |
| Performance Mode         | • Perfor      | mance Optimized | Power Optimized  |   |
| Disable CPU Cores (F     | lequired)     |                 | r ower opaniized |   |
|                          | icdaiica) lo  | (0 - 7)         |                  |   |
|                          |               |                 |                  |   |
|                          |               |                 |                  |   |

Figure 17 BMC Configuration

After entering the set values, click [Apply] to reflect the settings.

#### Setting Method (EXPRESSSCOPE Engine 3 Web Console)

Open the Web console of the EXPRESSSCOPE Engine 3 and click [BMC] – [ECO] in the [Configuration] tab.

Clicking the [Edit] button at the bottom of the displayed screen allows you to configure the settings.

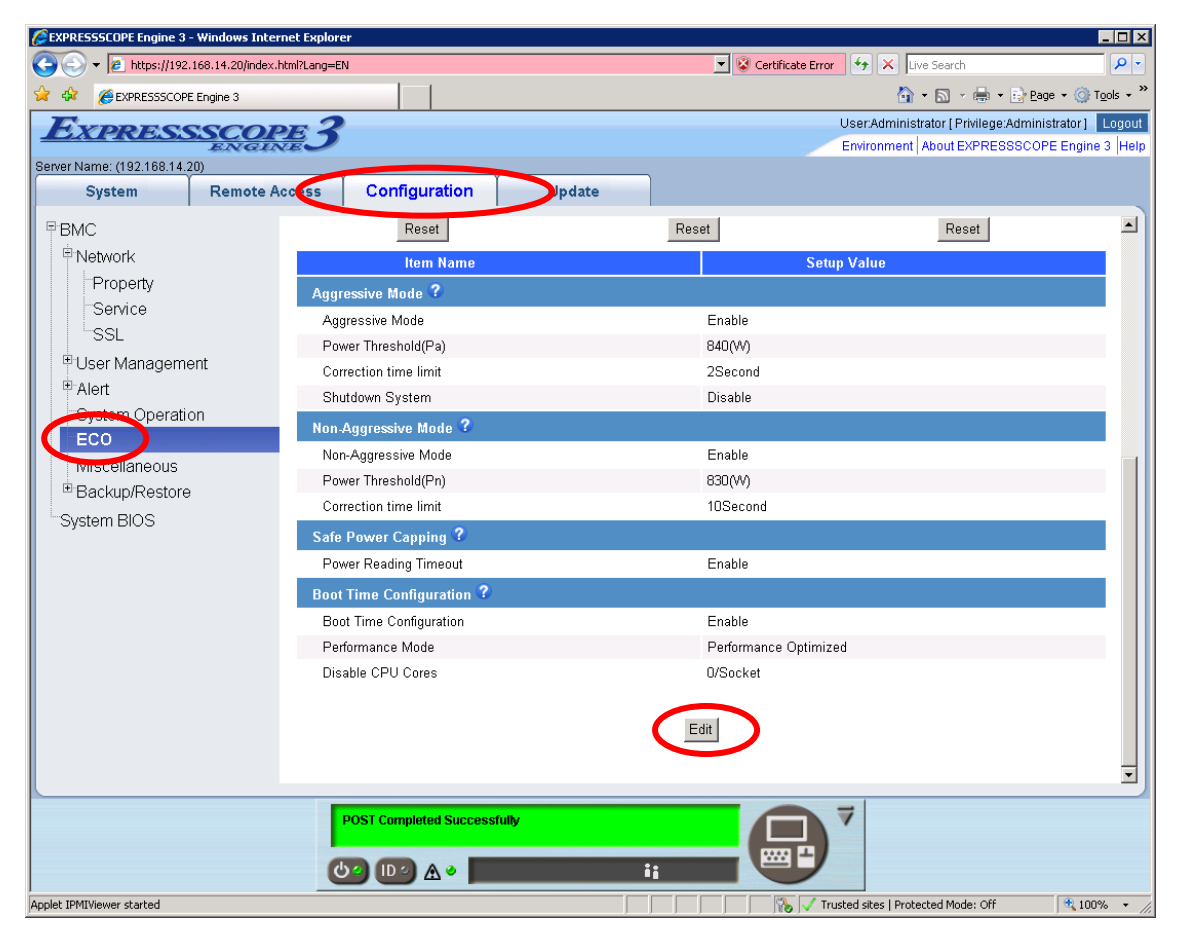

Figure 18 ECO Settings

Set [Non-Aggressive Mode] to [Enable] and set [Power Threshold (Pn)] and [Correction time limit] in the same way as the setting method of the NEC ESMPRO Manager. Click [Apply] after specifying the set values, and the settings will be reflected.

#### Setting Method (EXPRESSSCOPE Engine 3 Command Line Interface)

Log in to the command line interface in the EXPRESSSCOPE Engine 3 on the target server, enter the command below from the command prompt to change the default target to **/admin1/system1**.

#### -> cd /admin1/system1

Set [Non-Aggressive Mode] to [Enable] by setting the properties to "enabled" for oemnec\_NonAggressiveMode by the **set** command as follows.

#### -> set oemnec\_NonAggressiveMode=enabled

Set oemnec\_NonAggressiveModeCapvalue and

oemnec\_NonAggressiveModeCorrectionTimeLimit by the **set** command in order to set [Power Threshold (Pn)] and [Correction time limit] in the same way as the setting method of the NEC ESMPRO Manager. After running the **set** command, the settings will be reflected immediately.

-> set oemnec\_NonAggressiveModeCapvalue=400
 -> set oemnec\_NonAggressiveModeCorrectionTimeLimit=2

Please refer to "EXPRESSSCOPE Engine 3 User's Guide" for details on each command.

# **3.2.1.2** When There is Strong Need to Suppress Power Consumption in the Vicinity of the Set Values (Power Control: High)

This is the setting when you do not want to consume power above a certain upper limit.

#### Setting Method (NEC ESMPRO Manager)

On a specified target server in NEC ESMPRO Manager, select [Electric Power Management] - [ECO Setting] - [Power Capping] in the [Remote Control] tab and click [Edit] in the lower right.

Please set the [Aggressive Mode] on the displayed screen to [Enable]. This setting controls power consumption in the Aggressive Mode. For example, when the Power Threshold (Pa) is set to 100 [W], if the power consumption of the server exceeds 100 [W], power control is enabled in the Aggressive Mode, which has even stronger controls than the Non-Aggressive Mode.

In addition, when power consumption reaches the Power Threshold (Pa), an event is issued to that effect and it is possible to report this. Please see "3.2.1.5 Additional Settings: Event Reports" for more details.

Depending on the conditions, the threshold may be exceeded for a moment, but when it is possible to return the values to below the threshold immediately, it may be considered a case where a report is unnecessary. In cases such as these, it is possible to set a (Correction time limit (1 - 600 seconds)<sup>1</sup>). This decides how long to wait after the threshold is exceeded before a report is made.

The [Aggressive Mode] is initially set to [Disable]. The [Power Threshold (Pa)] and [Correction time limit] settings are displayed by placing a check in [Enable], and then the values can be entered here. The settings are applied by clicking [Apply] at the bottom of the screen.

<sup>&</sup>lt;sup>1</sup> The range of available values in the Correction Time Limit will vary depending on the device.

Below is a conceptual diagram that shows these power control settings (When the Correction time limit has been set to 2 [seconds]).

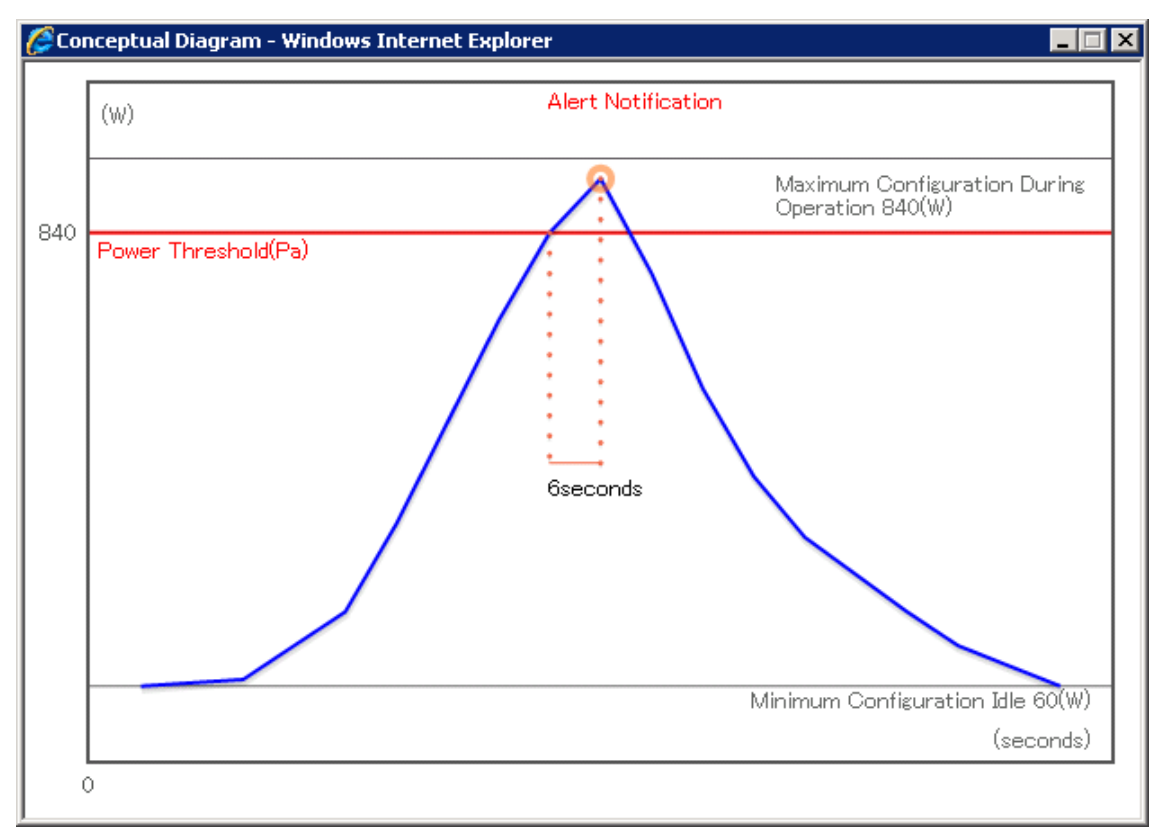

Figure 19 Conceptual Diagram

#### Setting Method (BMC Configuration)

First, run the BMC Configuration and click [Set BMC Configuration], and then, click the [ECO] tab to display the settings. Set the [Aggressive Mode] to [Enable] and then please set the [Power Threshold (Pa)] and [Correction time limit] in the same way as the NEC ESMPRO Manager setting method.

After entering the set values, click [Apply] to reflect the settings.

#### Setting Method (EXPRESSSCOPE Engine 3: Web Console)

First, open the Web console of EXPRESSSCOPE Engine 3 on the target server, and then, click [BMC] - [ECO] in the [Configuration] tab.

Click the [Edit] button at the bottom of the displayed screen and various settings become available.

| EXPRESSSCOPE Engine 3 - Window | vs Internet Explorer        |                                                       |
|--------------------------------|-----------------------------|-------------------------------------------------------|
|                                | 0/index.html?Lang=EN        | 🔽 😵 Certificate Error 🤄 🗙 Live Search 🖉 🗸             |
| 🚖 🎄 🔏 EXPRESSSCOPE Engine 3    |                             | 🟠 👻 🗟 👻 📴 Page 💌 🎯 T <u>o</u> ols 💌 🎽                 |
| EXPRESSO                       | OPE 2                       | User:Administrator [ Privilege:Administrator ] Logout |
| EA                             | GINE                        | Environment About EXPRESSSCOPE Engine 3 Help          |
| System Ren                     | note Access Configuration   | te                                                    |
|                                | Solingulation in Space      |                                                       |
| BMC                            | Reset                       | Reset                                                 |
| Network                        | Item Name                   | Setup Value                                           |
| Property                       | Aggressive Mode ?           |                                                       |
| Service                        | Aggressive Mode             | Enable                                                |
| Tillsor Management             | Power Threshold(Pa)         | 840(\V)                                               |
|                                | Correction time limit       | 2Second                                               |
| System Operation               | Shutdown System             | Disable                                               |
| ECO                            | Non-Aggressive Mode ?       |                                                       |
| Miscellaneous                  | Non-Aggressive Mode         | Enable                                                |
| Backup/Restore                 | Power Threshold(Pn)         | 830(W)                                                |
| System BIOS                    | Correction time limit       | 10Second                                              |
| í í                            | Safe Power Capping ?        |                                                       |
|                                | Power Reading Timeout       | Enable                                                |
|                                | Boot Time Configuration ?   |                                                       |
|                                | Boot Time Configuration     | Enable                                                |
|                                | Performance Mode            | Performance Optimized                                 |
|                                | Disable CPU Cores           | 0/Socket                                              |
|                                |                             |                                                       |
|                                |                             | Edit                                                  |
|                                |                             |                                                       |
|                                |                             |                                                       |
|                                | POST Completed Successfully |                                                       |
|                                |                             |                                                       |
|                                |                             |                                                       |
| Applet IPMIViewer started      |                             | 👘 🗸 100% 🗸 👘                                          |

Figure 20 ECO Settings

Set the [Aggressive Mode] to [Enable] and then please set the [Power Threshold (Pa)] and [Correction time limit] in the same way as the NEC ESMPRO Manager setting method. After entering the set values, click [Apply] to reflect the settings.

#### Setting Method (EXPRESSSCOPE Engine 3: Command Line Interface)

First, log in to the command line interface in the EXPRESSSCOPE Engine 3 on the target server, enter the command below from the command prompt to change the default target to */admin1/system1*.

#### -> cd /admin1/system1

Set the [Aggressive Mode] to [Enable] by setting the properties for

oemnec\_CriticalPowerCapSensor to "enabled" by the **set** command as follows.

#### -> set oemnec\_AggressiveMode=enabled

Please set oemnec\_AggressiveModeCapvalue and

oemnec\_AggressiveModeCorrectionTimeLimit by the **set** command in order to set the [Power Threshold (Pa)] and [Correction time limit] in the same way as the setting method of NEC ESMPRO Manager. After running the **set** command, the settings will take effect immediately.

-> set oemnec\_AggressiveModeCapvalue=300 -> set oemnec\_AggressiveModeCorrectionTimeLimit=2

Please refer to "EXPRESSSCOPE Engine 3 User's Guide" for details on each command.

# 3.2.1.3 Not Losing too much System Use Efficiency, but also Setting Power Consumption Upper Limit (Power Control: Low --> High)

This is a setting for when you wish to adopt a policy in which you would like to control power without losing too much performance, but you do not want to consume power above a certain upper limit.

This case becomes possible by using together the Non-Aggressive Mode described in "3.2.1.1 Using without Lowering too much the System Usage Efficiency (Power Control: Low)" and the Power Threshold

(Pn) described in "3.2.1.2 When There is Strong Need to Suppress Power Consumption in the Vicinity of the Set Values (Power Control: High)."

Set [Non-Aggressive Mode] and [Aggressive Mode] to [Enable] as has been described in each section. When the set value in Non-Aggressive Mode is exceeded, power will be controlled in the Non-Aggressive Mode, but when the Power Threshold (Pa) is exceeded without being controlled, there will be strict power consumption control in the Aggressive Mode.

For example, when the Power Threshold (Pn) is set to 100 [W] and the Power Threshold (Pa) is set to 120 [W], if the server power consumption exceeds 100 [W], power control will commence in the Non-Aggressive Mode, but if power consumption continues to rise and exceeds 120 [W], even stronger power control will commence in the Aggressive Mode.

Furthermore, in the same way, when power consumption reaches the Power Threshold (Pn)

and Power Threshold (Pa), an event will be issued to that effect and it is possible to report this. Please see "3.2.1.5 Additional Settings: Event Reports" for more details.

Please see "3.2.1.1 Using without Lowering too much the System Usage Efficiency (Power Control: Low)" and "3.2.1.2 When There is Strong Need to Suppress Power Consumption in the Vicinity of the Set Values (Power Control: High)" for the setting method of the Non-Aggressive Mode and Aggressive Mode.

Below is a conceptual diagram that shows these power control settings (when both of the Correction time limits are set to 10 [seconds]).

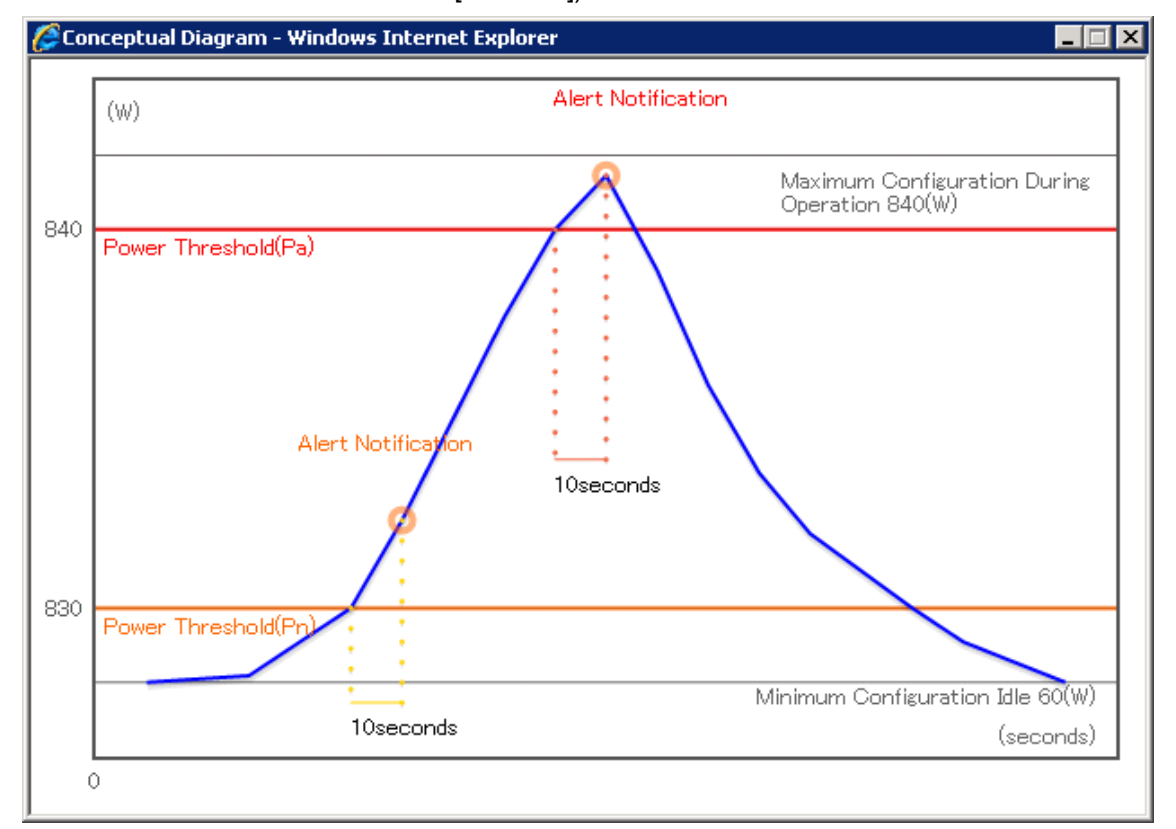

Figure 21 Conceptual Diagram

# 3.2.1.4 Strongly Controlling Power Consumption in the Vicinity of the Set Value, and Receiving Two-Stage Notifications Depending on the Duration of the Excess Power (Power Control: High)

This is a setting for when you do not want to consume power above a certain upper limit, and at the same time you want to receive two-stage notifications depending on the duration of the excess power.

This becomes possible by using together the Non-Aggressive Mode and Aggressive Mode described in "3.2.1.3 Not Losing too much System Use Efficiency, but also Setting Power Consumption Upper Limit (Power Control: Low --> High)."

Suppose the Non-Aggressive Mode and Aggressive Mode have been set to [Enable], the Power Thresholds have both been set to the same value (for example 100 [W]), and the Correction time limit has been set to 10 [seconds] for Non-Aggressive Mode and 20 [seconds] for Aggressive Mode. In this case, if power consumption exceeds 100 [W], power will be controlled in the Aggressive Mode, but if it is not possible to reduce power consumption to less than 100 [W] within 10 seconds, then it is possible to make a report to the effect that Power Threshold (Pn) has been exceeded, and if it is not possible to make a report to the effect that Power Threshold (Pa) has been exceeded. Please refer to "3.2.1.5 Additional Settings: Event Reports" for the report settings.

Please see "3.2.1.1 Using without Lowering too much the System Usage Efficiency (Power Control: Low)" and "3.2.1.2 When There is Strong Need to Suppress Power Consumption in the Vicinity of the Set Values (Power Control: High)" for the setting method of the Non-Aggressive Mode and Aggressive Mode.

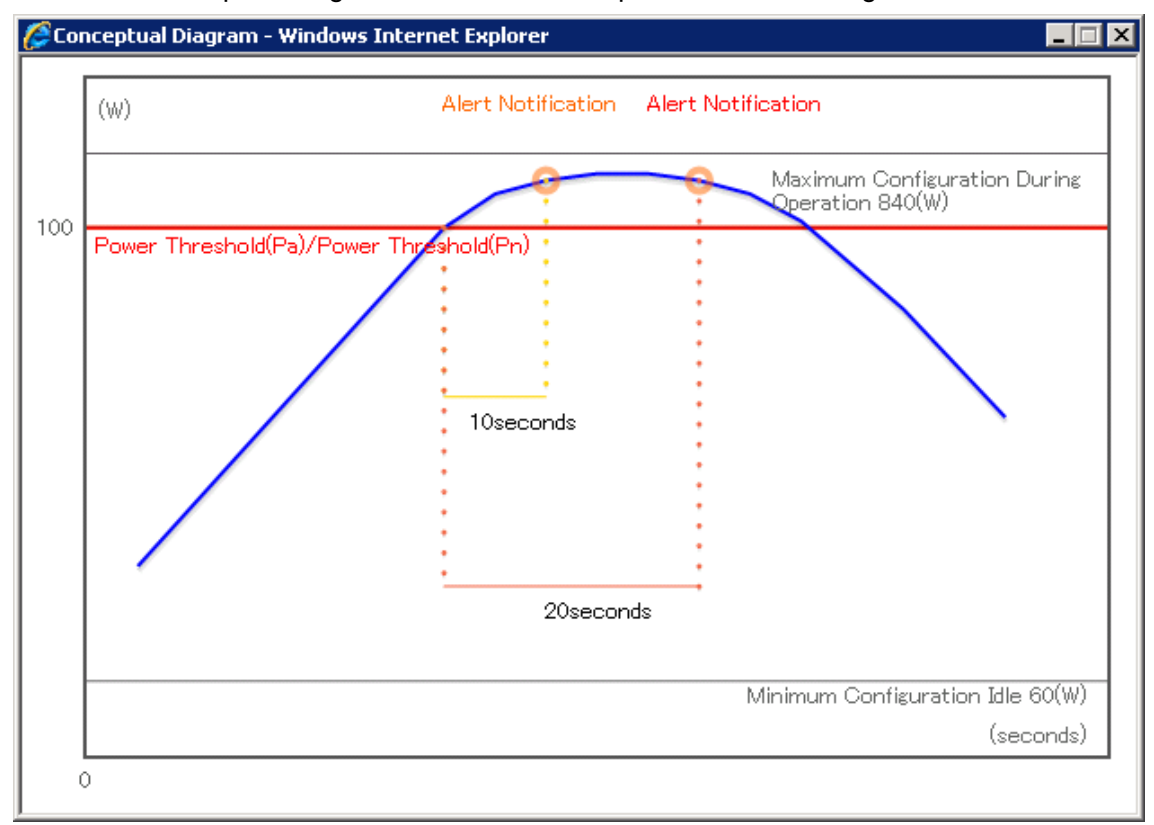

Below is a conceptual diagram that shows these power control settings.

Figure 22 Conceptual Diagram

# 3.2.1.5 Additional Settings: Event Reports

Below are the report contents related to the power control function.

(1) In the event that power consumption of the target server exceeds the threshold (Power Threshold (Pa)) that was set for the Aggressive Mode:

#### [Event information]

| Item:         | Management Engine                             |
|---------------|-----------------------------------------------|
| Туре:         | Critical                                      |
| Details:      | Not Recover from Power Consumption (Critical) |
| Power Domain: | Entire Platform                               |
| Policy ID:    | 1h                                            |

(2) In the event that the power of the target server has exceeded the threshold (Power Threshold (Pn)) set for the Non-Aggressive Mode:

#### [Event information]

| Item:         | Management Engine                                 |
|---------------|---------------------------------------------------|
| Туре:         | Critical                                          |
| Details:      | Not Recover from Power Consumption (Non-critical) |
| Power Domain: | Entire Platform                                   |
| Policy ID:    | 2h                                                |

(3) In the event that an Intel® Node Manager state change (Critical level) has occurred:

[Event information]

| Item:    | Management Engine                                                |
|----------|------------------------------------------------------------------|
| Туре:    | Asserted                                                         |
| Details: | Management Engine status change detected.                        |
|          | *Furthermore, the following detailed information will be output. |
|          | "Operational Firmware image corrupted"                           |
|          | "Flash ROM erase error"                                          |
|          | "Flash ROM corrupted"                                            |
|          | "Internal error"                                                 |
|          | "BMC not responded to cold reset request"                        |
|          | "Wrong manufacturing configuration"                              |
|          | "Flash ROM file system error"                                    |

(4) In the event that an Intel® Node Manager state change (information level) occurs:

[Event information]

| Item:    | Management Engine                                                |
|----------|------------------------------------------------------------------|
| Туре:    | Asserted                                                         |
| Details: | Management engine state change detected.                         |
|          | *Furthermore, the following detailed information will be output. |
|          | "Force Recovery mode"                                            |
|          | "Flash ROM update request received"                              |

(5) In the event of an Intel® Node Manager operational state change:

[Event information]

| Item:    | Microcontroller/Coprocessor             |
|----------|-----------------------------------------|
| Туре:    | Asserted                                |
| Details: | Transition to Running.                  |
|          | Alternatively, Transition to Power OFF. |

This is the setting to report the following pieces of information, but in the reports there are:

- (1) Email reports
- (2) SNMP reports

and each can be set as necessary. Please refer to each User's Guide or online help for more details. The settings for whether or not there will be report for each event are virtually all the same, and so below the settings for (1) email reports is described.

#### Setting Method (NEC ESMPRO Manager)

First, select the target server that has been registered in NEC ESMPRO and then click the [Configuration] tab - [BMC] - [Alert] - [Mail Alert]. Here, if you place a check in [Alert]: [Enable] and set the report location and other information, you will be able to select the [Report Level] in the [Report Level Settings] field. If you want to select the report/do not want to report target for each event, please select the [Individual Settings] and implement the settings.

#### Setting Method (BMC Configuration)

After clicking [Set BMC Configuration], click [Mail Alert]. Here, check [Alert]: [Enable] and set the report destination and other information.

[Report Level Settings] are possible in the same way as with NEC ESMPRO Manager.

#### Settings Method (EXPRESSSCOPE Engine: Web Console)

Check [Alert] - [Mail Alert] in the [Configuration] tab. Here, check [Alert]: [Enable] and set the report destination and other information.

[Report Level Settings] are available in the same way as with NEC ESMPRO Manager in the screens below.

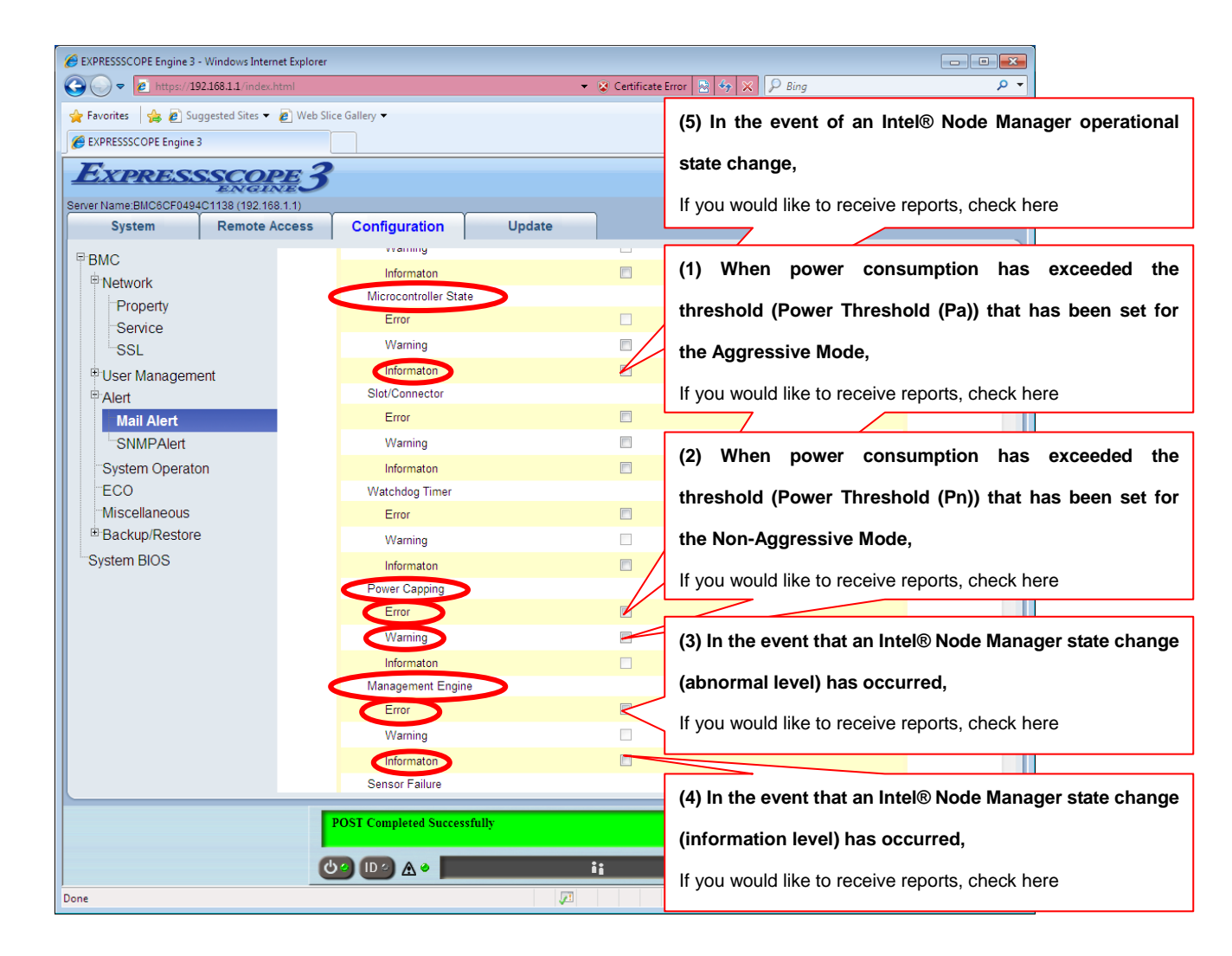

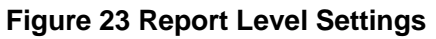

# 3.2.1.6 Additional Settings: Safe Power Capping

Even when it becomes impossible to measure the amount of power consumption on the server, it comes equipped with a function that carries out power control (Safe Power Capping).

If this function is enabled, an appropriate value will be set for the power control to suppress the power consumption when it becomes impossible to measure the amount of power consumption on the server.

If this function is disabled, the above-mentioned operation will not be performed (default).

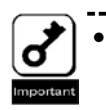

If the managed server does not support this function, the settings screen will not be displayed. If the command line interface of the EXPRESSSCOPE Engine 3 is used, parameters for this function will not be displayed by using the show command.

#### Setting Method (NEC ESMPRO Manager)

On a specified target server in NEC ESMPRO Manager,

if you select [Electric Power Management] - [ECO Setting] - [Power Capping] in the [Remote Control] tab, and then click [Edit] in the bottom right, a [Safe Power Capping] check box appears at the bottom of the screen. The initial setting is [Disable]. Place a check in [Enable] as necessary. The settings are applied by clicking [Apply] at the bottom of the screen.

#### Setting Method (BMC Configuration)

First, run the BMC Configuration, click [Set BMC Configuration], and then, click the [ECO] tab to display the settings. Place a check in [Enable] as necessary. After entering the set values, click [Apply] to reflect the settings.

#### Setting Method (EXPRESSSCOPE Engine 3: Web Console)

First, open the Web console of EXPRESSSCOPE Engine 3 on the target server, and then click [BMC] - [ECO] in the [Configuration] tab. Click the [Edit] button at the bottom of the screen that is displayed, place a check in [Enable] in the [Safe Power Capping] - [Power Reading Timeout] at the bottom of the displayed screen, and then click [Apply].

#### Setting Method (EXPRESSSCOPE Engine 3: Command Line Interface)

First, log in to the command line interface of the EXPRESSSCOPE Engine 3 on the target server, and after moving to **/admin1/system1** by the **cd** command, set the properties of oemnec\_SafePowerCapping by the **set** command to "enabled." After running the **set** command, the settings will take effect immediately.

#### cd /admin1/system1

#### set oemnec\_SafePowerCapping=enabled

Please refer to "EXPRESSSCOPE Engine 3 User's Guide" for details on each command.

# 3.2.2 Shutting Down an OS after Power Consumption Exceeds the Threshold

A server which has had a power control threshold set, is controlled so power consumption does not exceed that threshold, but there are cases where it will continue on for a short time while the Power Threshold (Pa) set for the Aggressive Mode has been exceeded for some reason. It comes equipped with a function that forces a shutdown of the OS in this case.

#### Setting Method (NEC ESMPRO Manager)

On a specified target server in NEC ESMPRO Manager, select [Electric Power Management] - [ECO Setting] - [Power Capping] in the [Remote Control] tab, set [Shutdown System] of the [Aggressive Mode] field to [Enable] and click [Apply].

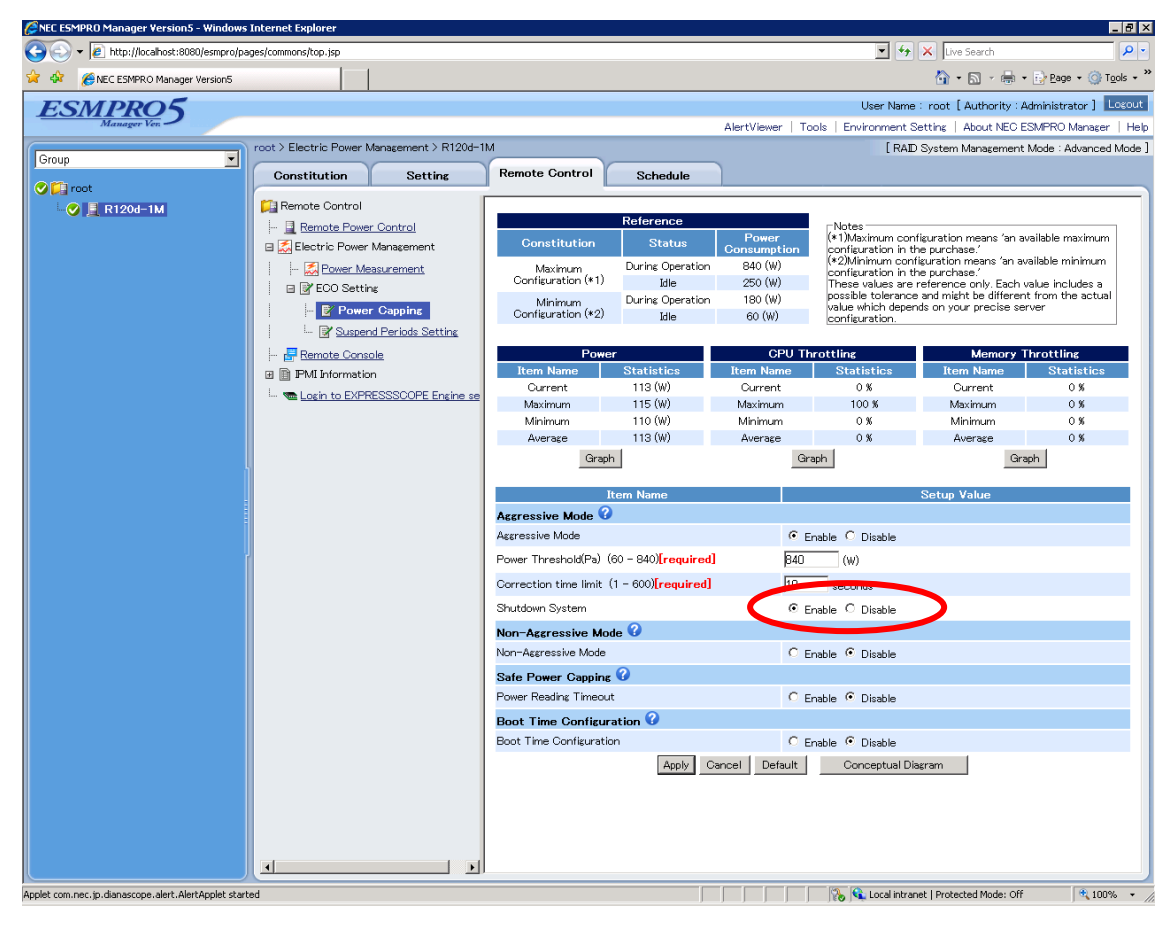

Figure 24 Shutdown System

Depending on these settings, the server will shut down when the period [seconds], which has consumed more power than the value set in the Power Threshold (Pa), has exceeded the specified Correction time limit.

• When this function is enabled and the value set for the Power Threshold (Pa)is less than the power required to start up the server, the server may shut down during the startup. In this case, release the setting from the Web console or command line interface of the EXPRESSSCOPE Engine 3.

• When this function is enabled, the Power Threshold (Pa) should be set to the value large enough to keep the server from becoming unavailable at the startup.

#### Setting Method (BMC Configuration)

If you click [Set BMC Configuration] and then click the [ECO] tab, the settings will be displayed.

Place a check in the [Shutdown System] in the [Aggressive Mode] field, and click [Apply].

#### Setting Method (EXPRESSSCOPE Engine 3: Web Console)

Click [BMC] - [ECO] in the [Configuration] tab. Click the [Edit] button at the bottom of the displayed screen, and various settings become available.

Set [Shutdown System] for [Aggressive Mode] to [Enable], and click [Apply].

#### Setting Method (EXPRESSSCOPE Engine 3: Command Line Interface)

First, log in to the command line interface of the EXPRESSSCOPE Engine 3 on the target server, and after moving to **/admin1/system1** by the **cd** command, set the properties of oemnec\_ExceptionAction\_Shutdown\_Enable by the **set** command to "enabled." After running the **set** command, the settings will take effect immediately.

#### -> cd /admin1/system1

#### -> set oemnec\_ExceptionAction\_Shutdown\_Enable=enabled

Please refer to "EXPRESSSCOPE Engine 3 User's Guide" for details on each command.

# 3.2.3 Releasing the Period Power Control

There is a function that temporarily disables the set power control policy, such as when wanting to enable nighttime power and wanting to improve performance on a server only at a particular time.

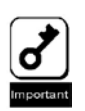

If the managed server does not support this function, the settings screen will not be displayed. If the command line interface of the EXPRESSSCOPE Engine 3 is used, parameters for this function will not be displayed by using the show command.

#### [Setting Method]

On a specified target server in NEC ESMPRO Manager,

Select the [Electric Power Management] - [Power Measurement] - [ECO Setting] - [Suspend Periods Setting] in the [Remote Control] tab.

You can register up to five schedules.

Click the [Addition of schedules] link at the top of the screen, or drag and drop the time to be registered with the mouse and add to the schedule.

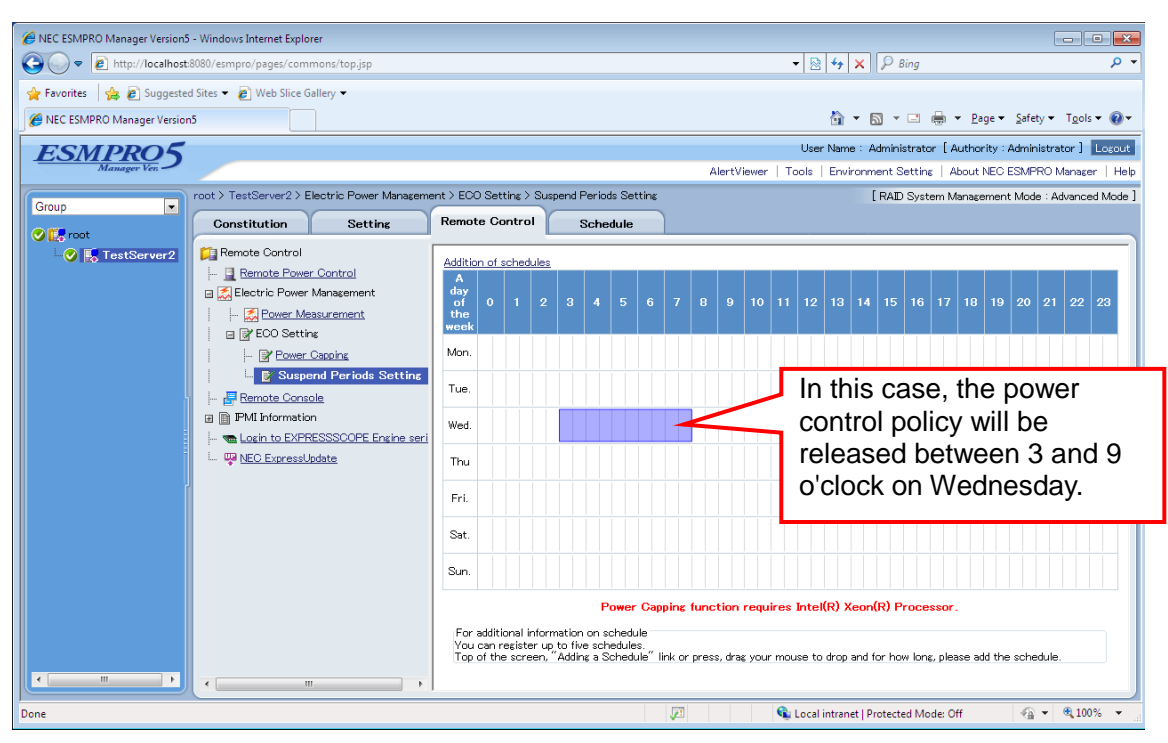

**Figure 25 Suspend Periods Setting** 

The power control is disabled during the time selected above.

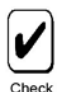

The function that periodically releases the power control function (Suspend Periods Setting) is available only from NEC ESMPRO Manager.

# 3.2.4 Reducing the Power Consumption when Booting the OS

A function that reduces the power consumption by lowering the performance when booting the OS is provided.

Figure 27 shows an example of the power graph when booting the OS of a device supporting the power control function, which Performance Mode is set to "Power Optimized" to optimize the power consumption, although it depends on the configuration of the device. As you can see, there is not a drastic difference in booting time between "When booting the OS normally" and "When Power Optimized is selected", while the power consumption is reduced.

In addition, if "Boot Time Configuration" is disabled, the server will be booted while adjusting for the best performance and behavior of the system.

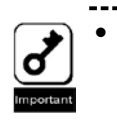

If the managed server does not support this function, the settings screen will not be displayed. If the command line interface of the EXPRESSSCOPE Engine 3 is used, parameters for this function will not be displayed by using the show command.

#### Setting Method (NEC ESMPRO Manager)

In NEC ESMPRO Manager, select [Electric Power Management] - [ECO Setting] - [Power Capping] in the [Remote Control] tab with specifying the target server. Set [Boot Time Configuration] to [Enable] and set [Performance Mode] to [Power Optimized], and then, click [Apply].

| NEC ESMPRO Manager Version5 - Windows                | Internet Explorer           |                 |                        |                  |                  |                                          |                                                    | _ 8 ×                     |
|------------------------------------------------------|-----------------------------|-----------------|------------------------|------------------|------------------|------------------------------------------|----------------------------------------------------|---------------------------|
| 😋 🕤 👻 🔊 http://localhost:8080/esmpro/pa              | ges/commons/top.jsp         |                 |                        |                  |                  | • +>                                     | X Live Search                                      | <b>P</b> •                |
| 🙀 🎄 🏀 NEC ESMPRO Manager Version5                    |                             |                 |                        |                  |                  |                                          | 🟠 • 🗟 • 🖶 •                                        | Page • ③ Tools • *        |
| ESMPR05                                              |                             |                 |                        |                  |                  | User Name                                | : root [ Authority : A                             | dministrator ] Losout     |
| Manager Ven                                          |                             |                 |                        |                  | AlertViewer   To | ols   Environment S                      | etting   About NEC E                               | SMPRO Manager   Help      |
| Croup                                                | root > Electric Power Manag | ement > R120d-1 | IM                     |                  |                  | [RAID                                    | System Management                                  | Mode : Advanced Mode ]    |
| Teinah                                               | Constitution                | Setting         | Remote Control         | Schedule         |                  |                                          |                                                    |                           |
| 📀 💭 root                                             |                             |                 |                        |                  | 1                |                                          |                                                    | ]                         |
| 🗸 🖌 📃 R120d–1M                                       | Remote Control              |                 |                        | Reference        |                  |                                          |                                                    |                           |
|                                                      | Filestric Power Con         | trol            | Constitution           | Status           | Power            | (*1)Maximum con                          | figuration means 'an av                            | /ailable maximum          |
|                                                      | Electric rower Mana         | periferit       | h dawina wa            | During Operation | B40 (W)          | (*2)Minimum conf                         | ne purchase.<br>Iguration means 'an av             | ailable minimum           |
|                                                      | FOWER Measure               | ment            | Configuration (*1)     | Idle             | 250 (W)          | configuration in the<br>These values are | ne purchase.'<br>reference only. Each v            | value includes a          |
|                                                      | Power Car                   | ning            | Minimum                | During Operation | 180 (W)          | value which deper                        | e and might be differen<br>Ids on your precise sei | t from the actual<br>rver |
|                                                      | - P' Suspend Per            | inde Setting    | Configuration (*2)     | Idle             | 60 (W)           | configuration.                           |                                                    |                           |
|                                                      | Pomoto Consolo              | NOTO COLCUME    | Power                  |                  | CPU Th           | rottling                                 | Memory T                                           | brottling                 |
|                                                      | PM Information              |                 | Item Name              | Statistics       | Item Name        | Statistics                               | Item Name                                          | Statistics                |
|                                                      | Login to EXPRESSS           | COPE Engine se  | Current                | 112 (W)          | Current          | 0 %                                      | Current                                            | 0 %                       |
|                                                      |                             |                 | Maximum                | 115 (W)          | Maximum          | 100 %                                    | Maximum                                            | 0 %                       |
|                                                      |                             |                 | Average                | 113 (W)          | Averase          | 0%                                       | Average                                            | 0.8                       |
|                                                      |                             |                 | Graph                  | 1                | Gra              | aph                                      | Gra                                                | ph                        |
|                                                      |                             |                 |                        |                  |                  |                                          |                                                    |                           |
|                                                      |                             |                 |                        | em Name          |                  |                                          | Setup Value                                        |                           |
|                                                      |                             |                 | Aggressive Mode        |                  | 0.5              | utile @ Disable                          |                                                    |                           |
|                                                      |                             |                 |                        | 0                | 0.0              |                                          |                                                    |                           |
|                                                      |                             |                 | Non-Aggressive Mod     | e 😈              | 0.5              | ALL C D'ALL                              |                                                    |                           |
|                                                      |                             |                 |                        | 0                | 0.6              | nable 🤨 Disable                          |                                                    |                           |
|                                                      |                             |                 | Power Reading Timeout  | U                | 0.5              | ashla 🙆 Diashla                          |                                                    |                           |
|                                                      |                             |                 | Poot Time Configure    | tion 🙆           | 1~ 1             | iable to bisable                         |                                                    |                           |
|                                                      |                             |                 | Boot Time Configuratio | n                | @ Fi             | pable C Disable                          |                                                    |                           |
|                                                      |                             |                 | Performance Mode       |                  | C R              | arformance O timiza                      | d . Rower Ontimized                                |                           |
|                                                      |                             |                 | Disable OPU Cores. (0  | 7) [required]    | h                |                                          |                                                    |                           |
|                                                      |                             |                 |                        | () [ oddi odj    |                  | Oran and the Dia                         |                                                    |                           |
|                                                      |                             |                 |                        | Apply            | ancei Default    | Conceptual Dis                           | agnami                                             |                           |
|                                                      |                             |                 |                        |                  |                  |                                          |                                                    |                           |
|                                                      |                             |                 |                        |                  |                  |                                          |                                                    |                           |
|                                                      |                             |                 |                        |                  |                  |                                          |                                                    |                           |
|                                                      |                             |                 |                        |                  |                  |                                          |                                                    |                           |
|                                                      | •                           | •               |                        |                  |                  |                                          |                                                    |                           |
| Applet com.nec.jp.dianascope.alert.AlertApplet starb | ed                          |                 |                        |                  |                  | 🍾 🔍 Local intrar                         | net   Protected Mode: Off                          | 🔍 100% 🔹 //               |

Figure 26 Performance Mode

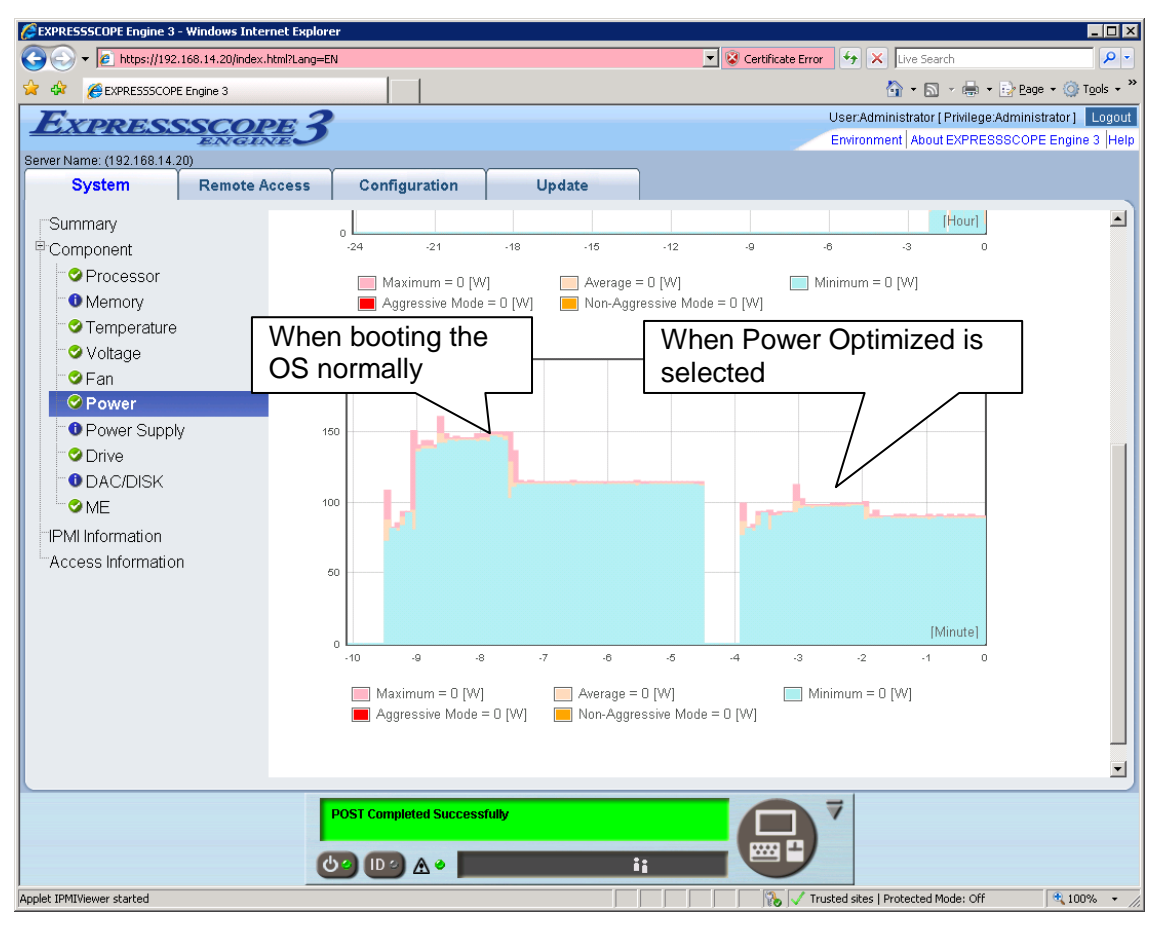

This setting allows the power consumption to be reduced when booting the OS.

Figure 27 Example of the power graph when booting the OS

#### Setting Method (BMC Configuration)

Run the BMC Configuration and click [Set BMC Configuration], and then, click the [ECO] tab to display the settings.

In the same way as the NEC ESMPRO Manager setting method, set [Boot Time

Configuration] to [Enable] and set [Performance Mode] to [Power Optimized], and then, click [Apply].

#### Setting Method (EXPRESSSCOPE Engine 3 Web Console)

Open the Web console of the EXPRESSSCOPE Engine 3 on the target server, and then, click [BMC] - [ECO] in the [Configuration] tab.

Click the [Edit] button at the bottom of the displayed screen to configure the settings.

Set [Boot Time Configuration] to [Enable] and set [Performance Mode] to [Power Optimized], and then, click [Apply].

#### Setting Method (EXPRESSSCOPE Engine 3 Command Line Interface)

Log in to the command line interface of the EXPRESSSCOPE Engine 3 on the target server, and after changing the directory to **/admin1/system1** by the **cd** command, set the properties of oemnec\_BootPerformanceOptimized to "enabled" by the **set** command. And then, set the properties of oemnec\_BootPerformanceOptimized, which can be displayed by the **show** command, to "disabled."

After running the set command, the settings will be reflected immediately.

-> cd /admin1/system1

-> set oemnec\_BootTimeConfig=enabled

-> set oemnec\_BootPerformanceOptimized=disabled

Please refer to "EXPRESSSCOPE Engine 3 User's Guide" for details on each command.

# 3.2.5 Controlling the Number of Cores

A function to boot the OS with the number of CPU cores less than usual by setting the CPU cores to "disable" when booting the server is provided.

The available range is from 0 to the maximum number of cores allowed -1.

If this setting is configured during the boot process, the setting will be enabled the next time you boot the OS.

In this setting, the cores are continuously set to "disable" even after booting the OS. BIOS has the same setting as described above. However, if you have configured the setting by using BIOS as well as by using the function above, the setting with less number of enabled cores will be used.

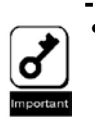

If the managed server does not support this function, the settings screen will not be displayed. If the command line interface of the EXPRESSSCOPE Engine 3 is used, parameters for this function will not be displayed by using the show command.

#### Setting Method (NEC ESMPRO Manager)

In the NEC ESMPRO Manager, select [Electric Power Management] - [ECO Setting] - [Power Capping] in the [Remote Control] tab with specifying the target server. Set [Boot Time Configuration] to [Enable] and enter the number of cores you want to disable for [Disable CPU Cores], and then, click [Apply].

#### Setting Method (BMC Configuration)

Run the BMC Configuration and click [Set BMC Configuration], and then, click the [ECO] tab to display the settings.

In the same way as in the NEC ESMPRO Manager setting method, set [Boot Time Configuration] to [Enable] and enter the number of cores you want to disable for [Disable CPU Cores], and then, click [Apply].

#### Setting Method (EXPRESSSCOPE Engine 3 Web Console)

Open the Web console of the EXPRESSSCOPE Engine 3 on the target server, and then click [BMC] - [ECO] in the [Configuration] tab.

Click the [Edit] button at the bottom of the displayed screen to configure the settings.

Set [Boot Time Configuration] to [Enable] and enter the number of cores you want to disable for [Disable CPU Cores], and then, click [Apply].

#### Setting Method (EXPRESSSCOPE Engine 3 Command Line Interface)

Log in to the command line interface of the EXPRESSSCOPE Engine 3 on the target server, and after changing the directory to **/admin1/system1** by the **cd** command, set the properties of oemnec\_BootTimeConfig to "enabled" by the **set** command. And then, set the properties of oemnec\_ProcessorCoreDisable, which can be displayed by the **show** command, to the value within a rage that does not exceed oemnec\_ProcessorCoreDisableMax.

-> cd /admin1/system1 -> set oemnec\_BootTimeConfig=enabled -> set oemnec\_ProcessorCoreDisable=1

Please refer to "EXPRESSSCOPE Engine 3 User's Guide" for details on each command.

# **Chapter 4** Automatic Power Distribution Function

### 4.1 Overview

NEC ESMPRO Manager (Version 5.54 or later) allows for automatic power distribution for each server within a power group.

Automatic power distribution function is the function which sets the allotted power to the power group and the server priority for the power distribution, controlling the power capping of each server to prevent the total power consumption value of the group from exceeding the allotted power. To use this function, use the "4.4 Group set for power management" described in the following section.

# 4.2 Power control algorithm

"Balance type" or "Priority type" can be selected from power control algorithms.

# 4.2.1 Balance type

Balance type power distribution function can be selected by using NEC ESMPRO Manager (Version 5.7 or later). Power is distributed to all the managed servers in well balance, and the power consumption is regulated at a fixed rate.

For example, there is a group with 5 servers, A-E. When this function is enabled, prior to power shortage, the total amount of the power consumption of the group is controlled below the specified value by regulating the power distributed to all the servers at a fixed rate.

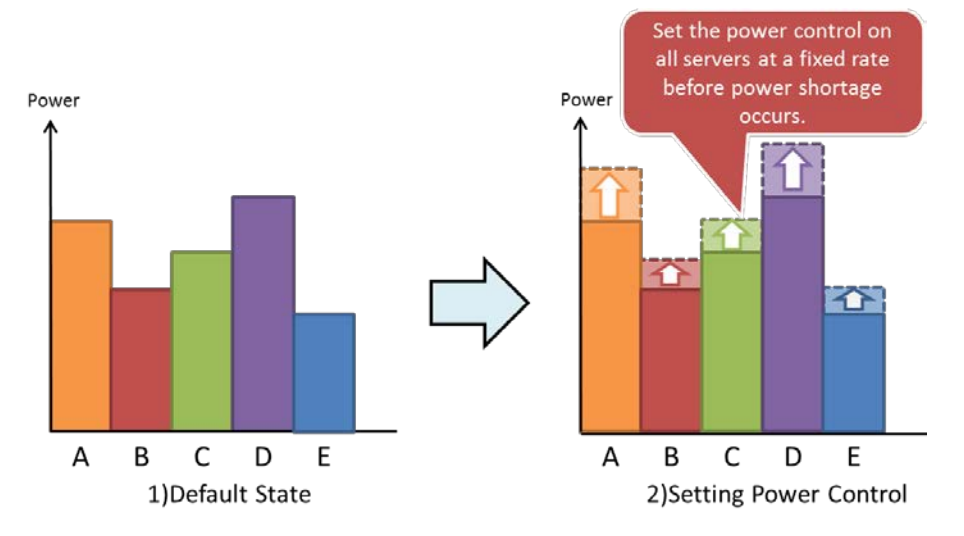

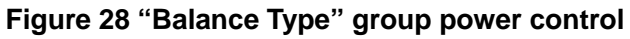

### 4.2.2 Priority type

Power is preferentially distributed to the prioritized managed servers. The power consumption is controlled to the lower limit from lower priority managed servers in series.

For example, there is a group with 5 servers, A-E. When the order E, D, C, B and A is in the order of descending priorities to distribute power, if power runs short, the total amount of the power consumption of the group is controlled below the specified value by controlling from A.

In case the power regulation to A does not cover the shortage as a group, power control is performed from B, C, D to E in order.

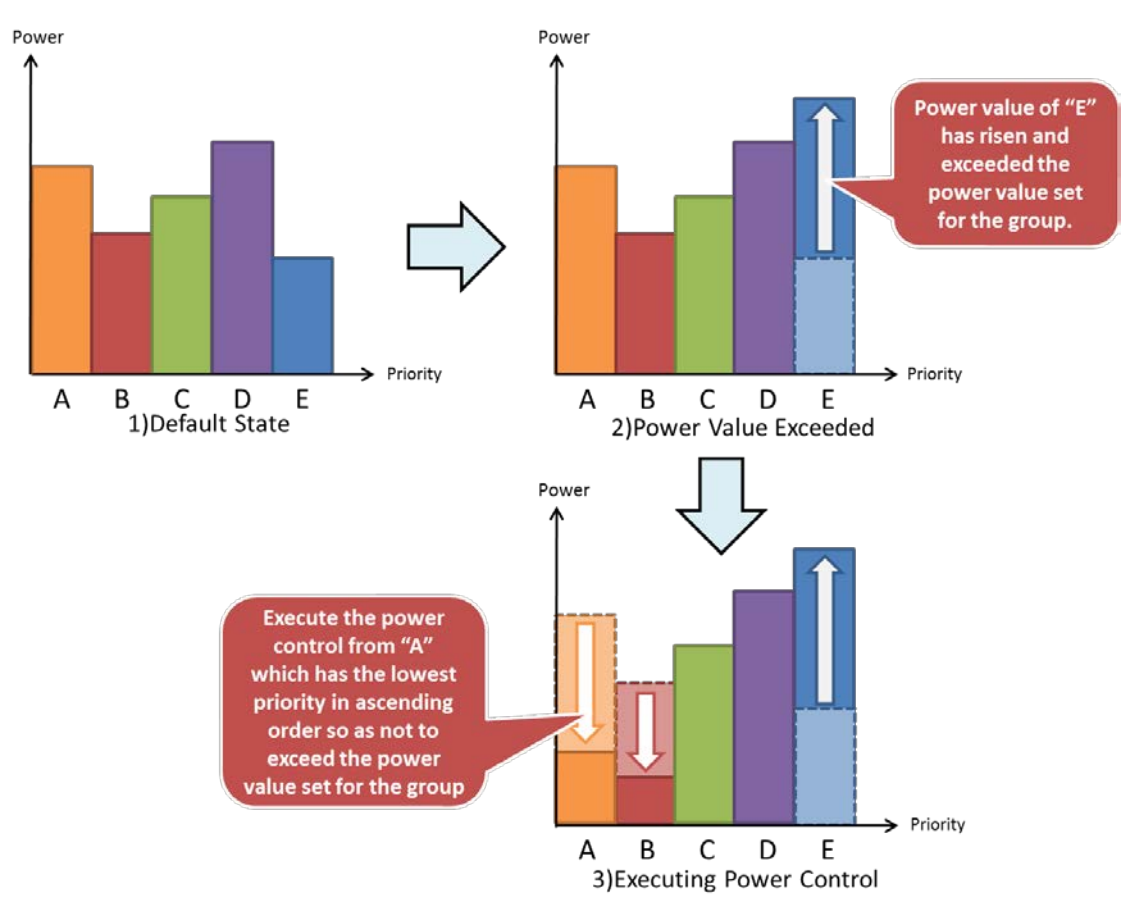

Figure 29 "Priority type" group power control

# 4.3 Coexistence with Power Control Function (Power Capping) for individual server

The automatic power distribution function can be coexisted with the Power Control Function (Power Capping) described in Chapter 3, which enables power control at even lower value. As for values set by automatic power distribution function, they can be found in the [Alloc.] field on the screen described in 4.4.2.

Additionally, because Shutdown and Report functions of Aggressive Mode/Non-Aggressive Mode are enabled, the server can be shut down or a report can be sent as long as the value of Power Threshold(Pa) set in Aggressive Mode is not less than during the period specified in Correction Time Limit.

### 4.4 Group set for power management

In NEC ESMPRO Manager Version 5.53 or earlier, a server can belong to only a single group created by using a group set. NEC ESMPRO Manager Version 5.54 or later allows a server to belong to not only a group created by using a group set already existing in Version 5.53 or earlier, but also a group created by using the group set for power management. However, the server cannot belong to multiple groups within a single group set, which is the same as the previous versions.

Additionally, only servers with Intel® Node Manager installed can belong to a power group set.

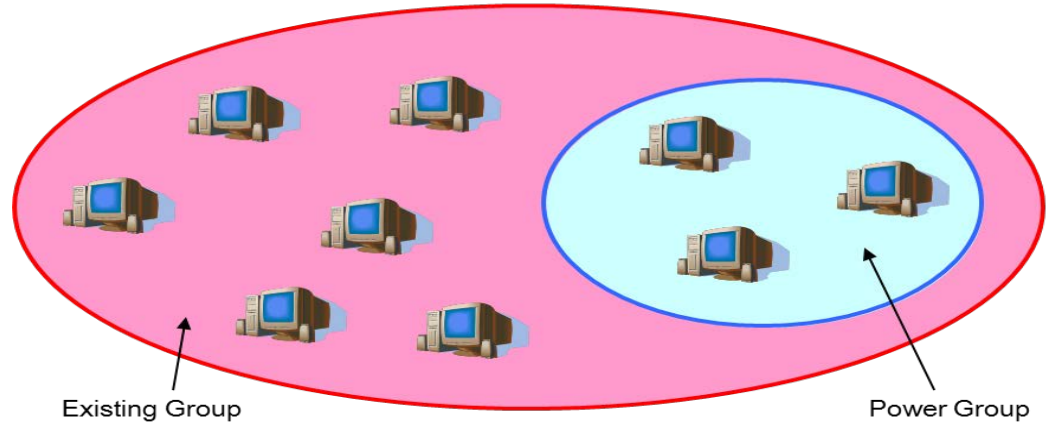

**Figure 30 Power Group** 

# 4.4.1 Editing the power group set

This is the screen to add a new group, delete a group, or move a server within the power group set. To display the screen, select "Edit group set" from a pull-down menu shown in the following figure.

| ESMPR05                 | User Name : Adm                                                                                                    | inistrator [ Authority : Administrator ] Logout                                                                           |
|-------------------------|----------------------------------------------------------------------------------------------------|----------------------------------------------------------------------------------------------------|
| Manager Ven             | AlertViewer   Tools   Enviro                                                                                                    | orment   About NEC ESMPRO Manager   Help                                                                                  |
| Edit group set          | Edit group set > Power group [ RA]                                                                                                    | ID System Management Mode : Advanced Mode ]                                                                               |
| Edit existing group set | Group set name : Power group<br>Comments<br>Group constitution (To apply the changes of Comments or Group constitution, olick Apply button)<br>Group constitution (Reserve/Alloc.)<br>Group Constraints (Reserve/Alloc.)<br>Group Constraints (Reserve/Alloc.) | Create group<br>Move component<br>Delete group<br>Select the group in which<br>no component exist for<br>"delete groups". |
|                         | O Details of edit group set                                                                                                    | Apply                                                                                                    |
|                         |                                                                                                    |                                                                                                    |

Figure 31 Screen of "Edit group set"

# 4.4.1.1 Temporary group

In default state, server with Intel® Node Manager installed belongs to "Temporary" group ("Default Group" in NEC ESMPRO Manager before version 5.7). However, the settings of ["Management Controller" management] of the server need to be enabled in order to register the server as a managed server. To change those settings of the servers already registered as managed servers, follow the procedures below.

- 1. Select "Group" or "Power group" from a pull-down menu described in 4.3.1.section.
- Select the server you wish to change the settings, and enable the settings of ["Management Controller" management] on the screen to be displayed by going to [Setting] tab -> [Connection Setting], and click [Check Connection].

# 4.4.1.2 Creating new power group

To create a new power group in the power group set, click [Create new group].

To reflect this change, click [Apply].

In addition, a power group cannot be created under an existing power group.

| ESMPR05                 |                                                                                                    | User Name : Administrator [ Authority : Administrator ]                                                                                                    |
|-------------------------|----------------------------------------------------------------------------------------------------|----------------------------------------------------------------------------------------------------|
| Manager Ven             |                                                                                                    | AlertViewer   Tools   Environment   About NEC ESMPRO Manager   Hel                                                                                                    |
| Edit group set 🗸        | Edit group set > Power group                                                                                                    | [RAID System Management Mode : Advanced Mode                                                                                                    |
| Edit existing group set | Group set name : Power group<br>Comments<br>Group constitution (To apply the char<br>Group constitution (To apply the char<br>Terroorary (Disable)<br>Group Science (Disable)<br>Group Science ( | ages of Comments or Group constitution, click Apply button)  Create group  Delete group  Select the group in which or component exist for "delete groups".  Create new group will be created. Group Name : PowerGroup1 x OK Cancel |

Figure 32 Creating new power group

# 4.4.1.3 Moving component

To move a server among groups within the power group set, after selecting the checkbox of the server you wish to move to different group, click [Move component]. On a new window to be appeared, select the group to which you wish to move the server.

Note that if the total lower limit value of the components should exceed the power value allocated to the group, the components cannot be moved. Be sure to move them after increasing the allotment value or disabling the power control of the destination group. Click [Apply] to reflect the change.

| ESMPR05                                                   | User Name : Admini                                                                                                    | istrator [Authority:Administrator]                                                        |
|-----------------------------------------------------------|----------------------------------------------------------------------------------------------------|-------------------------------------------------------------------------------------------|
| Manager Ven                                               | AlertViewer   Tools   Environ                                                                                                    | ment   About NEC ESMPRO Manager   Help                                                    |
| Edit group set  Cited to the set  Edit existing group set | Lait group set > Power group [HAD]                                                                                                    | System Management Mode : Advanced Mode J                                                  |
| Edit existing group set                                   | Group set name : Power group<br>Comments<br>Group constitution (To apply the changes of Comments or Group constitution, click Apply button)<br>For cot (Reserver/Alloc.)<br>Move component Webpage Dialog<br>Move component Component Webpage Dialog<br>Move component Will be moved to the selected group.<br>Select the destination group. | Nove component<br>Detert the group in which<br>no component exist for<br>"delete groups". |

Figure 33 Moving component

# 4.4.1.4 Deleting group

To delete a group within the power group set, click [Delete group]. However, if any server exists in the group, the group cannot be deleted. After moving all servers in the group to different group, try again.

To reflect this change, click [Apply].

# 4.4.1.5 Deleting component

To delete a server from the power group set, display the screen for viewing a group set existing from the previous versions, and select the group to which the server to belongs, and click [Delete] shown at right of the screen.

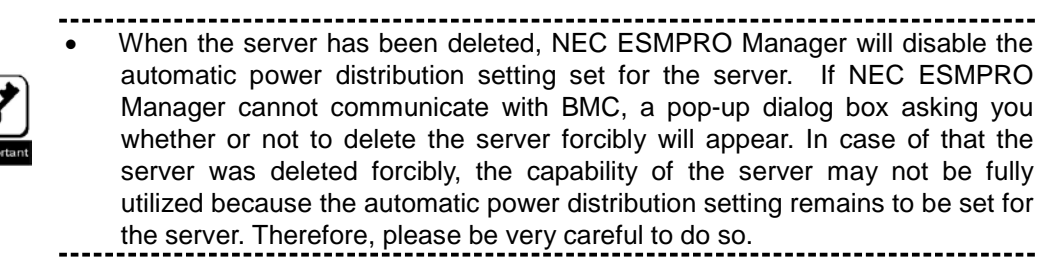

### 4.4.2 Power group set view screen

To change from the view of "group set" displayed after logging in NEC ESMPRO Manager to the view of "Power group set", use the pull-down menu shown at the upper-left of the screen of NEC ESMPRO Manager. Select *Power group* as shown in the figure below, then the screen for setting the automatic power distribution function will be displayed.

After doing so, the screen will display "root" group. However, automatic power distribution function cannot be set to any root group.

| ESMPR05                                                                                                    |                                     |                                                                                                    | User Name: A                                         | dministr               | ator [           | Autho             | rity : Ac           | Iministrato              | r] Lose   |
|----------------------------------------------------------------------------------------------------|-------------------------------------|----------------------------------------------------------------------------------------------------|------------------------------------------------------|------------------------|------------------|-------------------|---------------------|--------------------------|-----------|
| - Constant - Constant |                                     | AlertVie                                                                                                    | ver   Tools   Er                                     | nvironme               | nt   A           | About I           | NEC ES              | MPRO Mar                 | nager   H |
| Chassis                                                                                                    | root > Automatic Power Distribution |                                                                                                    | ]                                                    | RAID Sy                | stem M           | Manage            | ament N             | lode : Adva              | nced Mo   |
| Edit group set                                                                                                    | Server Control                      |                                                                                                    |                                                      |                        |                  |                   |                     |                          |           |
| 📀 📴 root                                                                                                    |                                     |                                                                                                    |                                                      |                        |                  |                   |                     |                          |           |
| 🖭 🕕 🇱 Temporary                                                                                                    | Server Control                      | mat                                                                                                    |                                                      |                        | Cum              | want /            |                     | . 150/1                  | ธวดโพไ    |
| 🖃 🥑 📖 PowerGroup1                                                                                                    | Automatic Power Distribution        | 1001                                                                                                    |                                                      |                        | Gur              | renty             | AIDC.               |                          | 220[44]   |
|                                                                                                    |                                     | Automatic Power Distri                                                                                                    | bution cannot be                                     | set for t              | he roc           | ot group          | р.                  |                          |           |
|                                                                                                    |                                     | Name                                                                                                    | Auto.                                                | Alloc.                 | Cur.             | Ave.              | Max.                | Reserve                  | Min.      |
| IIII V IIII VIIIII IIII                                                                                                    |                                     | 🖲 🔛 Temporary                                                                                                    | Disable                                              | 0                      | 0                | 0                 | 0                   | 0                        | 0         |
|                                                                                                    |                                     | 🖹 🔛 PowerGroup1                                                                                                    | Disable                                              | 1530                   | 158              | 154               | 1530                | 130                      | 130       |
|                                                                                                    |                                     | E 120d-1                                                                                                    | -                                                    | 360                    | 60               | 57                | 360                 | 50                       | 50        |
|                                                                                                    |                                     | - 🖳 GT110d-S                                                                                                    | -                                                    | 250                    | 47               | 47                | 250                 | 30                       | 30        |
|                                                                                                    |                                     | R120d-1E                                                                                                    | -                                                    | 920                    | 51               | 50                | 920                 | 50                       | 50        |
|                                                                                                    |                                     | (Note for power value) Power value with red font<br>In this status, electric power distribution is execu-<br>power consumption.<br>@ Details of automatic power distribution | : <mark>character</mark> : Com<br>ted on the basis t | municatio<br>hat the i | on with<br>compo | n a cor<br>ment i | nponent<br>is using | : is error.<br>the maxim | um        |

Figure 34 Changing group set view

# 4.5 Automatic power distribution setting

This section describes the screen to set automatic power distribution with a specific example.

Automatic power distribution function cannot be set to "root" group or "Temporary" group. Select a Power Group newly created on the Screen of "Edit group set."

In default state, the automatic power distribution setting is disabled. To display the screen for the automatic power distribution setting, click [Edit].

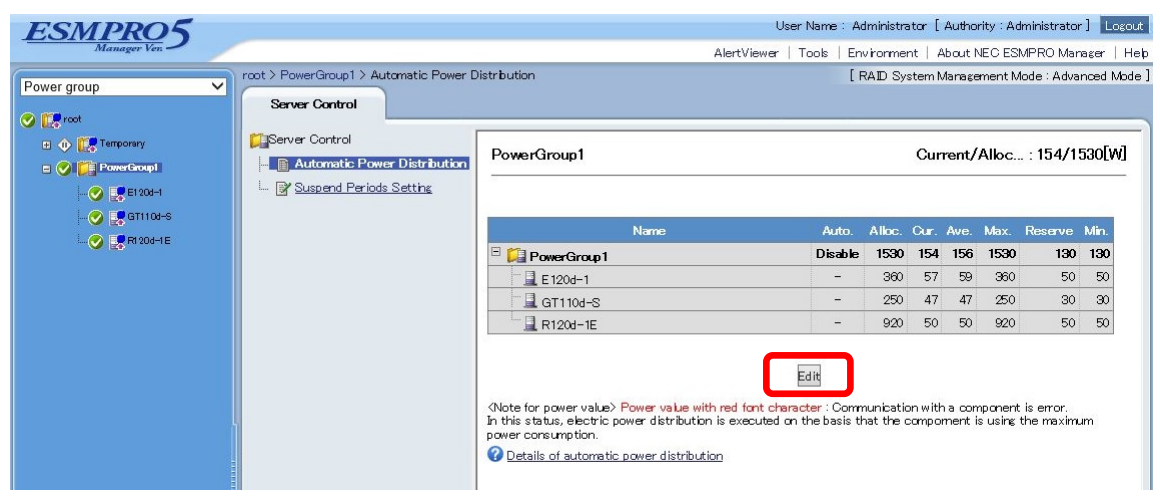

Figure 35 Automatic power distribution setting screen view (Disabled)

# 4.5.1 Balance type

Selecting "Balance" from the pull-down menu of the "Auto." column of the target group allows you to enter the allocated value to the group and lower limit of each server. If you do not wish to go below the fixed lower limit even when the power value of the group is short, enter the value in the "Reserve" field. By default, the minimum power value of each component is set.

| Name                         | Auto.                  | Alloc.     | Cur.     | Ave.     | Max.       | Reserve  | Min |
|------------------------------|------------------------|------------|----------|----------|------------|----------|-----|
| PowerGroup1                  | Balance 🗸              | 0          | 160      | 155      | 1530       | 130      | 130 |
| "且 E120d-1                   | -                      | 360        | 62       | 58       | 360        | 50       | 50  |
| " 📕 GT110d-S                 | -                      | 250        | 47       | 47       | 250        | 30       | Э   |
| 1 R120d-1E                   |                        | 920        | 51       | 50       | 920        | 50       | 50  |
| " 📃 GT110d-S<br>" 📃 R120d-1E | –<br>–<br>Apply Cancel | 250<br>920 | 47<br>51 | 47<br>50 | 250<br>920 | 30<br>50 |     |

#### Figure 30 Automatic power consumption setting edit screen

By default, the maximum power value of each component is displayed in the respective allocated value fields. Click "Apply" to execute the distribution calculation for appropriate power allocation.

#### PowerGroup1

#### Current/Alloc...: 160/150[W]

| Name            | Auto.   | Alloc. | Cur. | Ave. | Max. | Reserve | Min. |
|-----------------|---------|--------|------|------|------|---------|------|
| 🖻 📁 PowerGroup1 | Balance | 150    | 160  | 159  | 1530 | 130     | 130  |
| - E 120d-1      | -       | 54     | 62   | 62   | 360  | 50      | 50   |
| - I GT1104-S    | -       | 34     | 48   | 47   | 250  | 30      | 30   |
| L R120d-1E      | -       | 62     | 50   | 50   | 920  | 50      | 50   |

Edit

(Note for power value) Power value with red font character : Communication with a component is error. In this status, electric power distribution is executed on the basis that the compoment is using the maximum power consumption.

Oetails of automatic power distribution

# Figure 31 Automatic power distribution setting display screen ("Balance type" is enabled)

Note that the power may not be lowered to the allocated power value depending on the server configuration

# 4.5.2 Priority type

For "Priority", priority numbers of the servers in the automatic power distribution setting can be changed by dragging and dropping the icon shown when you place the mouse cursor on the row of a server you wish to change the priority number. To reflect this change, click [Apply].

| 2000 Br 2000 |    |    |      |
|--------------|----|----|------|
| 30 130       | 30 |    | 1    |
| 50           | 50 | 1  |      |
| 30           | 30 | 2  |      |
| 50           | 50 | 3  | Ţ    |
|              |    | 50 | 50 3 |

#### Figure 32 Changing automatic power distribution setting

When the group automatic power distribution function is enabled, the power supply to "Balance type" will be automatically controlled so as not to exceed the specified power value. In "Priority type", when the total average power value exceeds the allocated power value, power control will be automatically enabled in ascending order.

#### Current/Alloc...: 172/180[W]

#### PowerGroup1

| Name         | Auto.         | Alloc.     | Cur. | Ave. | Max. | Reserve | Min. | Pri. |
|--------------|---------------|------------|------|------|------|---------|------|------|
| PowerGroup 1 | Priority      | 180        | 172  | 167  | 1530 | 130     | 130  |      |
|              | 1 <u>-</u> 25 | 8 <u>2</u> | 49   | 47   | 250  | 30      | 30   | 1    |
|              |               | - 1        | 70   | 67   | 360  | 50      | 50   | 2    |
| R120d-1E     | -             | 50         | 53   | 53   | 920  | 50      | 50   | з    |

Edit

Note for power value> Power value with red font character : Communication with a component is error. In this status, electric power distribution is executed on the basis that the compoment is using the maximum power consumption.

Oetails of automatic power distribution

# Figure 33 Automatic power distribution setting display screen ("Priority type" is enabled)

In the "Alloc." field of a server which power capping is enabled, the value set for power allocation for the server is displayed.

Additionally, because the value is set with the value of idle power of the server in minimum group constitution, power may not be reduced down to the value displayed in the setting screen, depending on the server configuration.

# **Appendix 1 Power Monitoring Function Display Items Table**

The meanings of the items that are displayed in the power monitoring function are as follows.

|                                     | Item Name        | Meaning                                                                       |
|-------------------------------------|------------------|-------------------------------------------------------------------------------|
| Maximum configuration* <sup>1</sup> |                  | Displays the maximum configuration that is available at the time of purchase. |
|                                     | During Operation | Displays the power when the system is under a heavy load.                     |
|                                     | Idle             | Displays the standby power only when the power is on.                         |
| Minimum configuration*1             |                  | Displays the minimum configuration that is available at the time of purchase. |
|                                     | During Operation | Displays the power when the system is under a heavy load.                     |
|                                     | Idle             | Displays the standby power only when the power is on.                         |
| Pov                                 | ver              | Displays the power consumption of the managed server.                         |
|                                     | Current          | The current power consumption.                                                |
|                                     | Maximum          | The maximum power consumption per unit of time.                               |
|                                     | Minimum          | The minimum power consumption per unit of time.                               |
|                                     | Average          | The average power consumption per unit of time.                               |
| CPU throttling*2                    |                  | Displays the CPU throttling rate of the managed servers.                      |
|                                     | Current          | The current CPU throttling rate.                                              |
|                                     | Maximum          | The maximum CPU throttling rate per unit of time.                             |
|                                     | Minimum          | The minimum CPU throttling rate per unit of time.                             |
|                                     | Average          | The average CPU throttling rate per unit of time.                             |
| Memory throttling*2*3               |                  | Displays the memory throttling of the managed server.                         |
|                                     | Current          | The current memory throttling rate.                                           |
|                                     | Maximum          | The maximum memory throttling rate per unit of time.                          |
|                                     | Minimum          | The minimum memory throttling rate per unit of time.                          |
|                                     | Average          | The average memory throttling rate per unit of time.                          |
| Reset                               |                  | Resets each statistical value.                                                |

#### Table 3 Display Items Table

\*1: The figures indicated are reference values and may change depending on the configuration of the device.

\*2: A technique that lowers the clock frequency or duty cycle and suppresses power consumption.

\*3: May not be supported by some devices. If not supported, it is not displayed.

# Appendix 2 Power Consumption Control Setting Items Table

A table of items that can be set in the [Electric Power Management] - [ECO Setting] - [Power Capping] in the [Remote Control] tab in the NEC ESMPRO Manager is as follows.

| Item Name       |                                                                     | Meaning                                                                                                    | Default Value                                                                                                    |  |
|-----------------|---------------------------------------------------------------------|----------------------------------------------------------------------------------------------------|----------------------------------------------------------------------------------------------------|--|
| Aggressive Mode |                                                                     | The Aggressive Mode setting.                                                                                                    |                                                                                                    |  |
|                 | ggressive Mode * <sup>1</sup> Enables/disables the Aggressive Mode. |                                                                                                    | Disable                                                                                                    |  |
|                 | Power Threshold (Pa)                                                | Sets the threshold. Configurable values are $(XXX - the maximum configuration operating power)$ . * <sup>2*3</sup>                                          | Maximum<br>configuration<br>operating power                                                                                         |  |
|                 | Correction time limit                                               | Sets the control time up to the report and shutdown execution when power consumption exceeds the threshold. * <sup>2</sup> * <sup>4</sup>                   | 2 or 6 (seconds)                                                                                                    |  |
|                 | Shutdown System                                                     | Enables/disables the function that carries out shutdown when power consumption has exceeded the time specified in the Correction Time Limit. * <sup>2</sup> | Disable                                                                                                    |  |
| Ν               | on-Aggressive Mode                                                  | The Non-Aggressive Mode setting.                                                                                                    |                                                                                                    |  |
|                 | Non-Aggressive Mode * <sup>1</sup>                                  | Enables/disables the Non-Aggressive Mode.                                                                                                    | Disable                                                                                                    |  |
|                 | Power Threshold (Pn)                                                | Sets the threshold. Configurable values are<br>(minimum configuration standby power -<br>YYY) * <sup>5</sup> * <sup>6</sup>                                 | The larger when the<br>Power Threshold (Pa)<br>– 10(W) and the<br>minimum<br>configuration standby<br>power + 10(W) are<br>compared |  |
|                 | Correction time limit                                               | Sets the control time until the report is executed when power consumption exceeds the threshold. $*^{5*7}$                                                  | 10 (seconds)                                                                                                    |  |
| S               | afe Power Capping                                                   | The Safe Power Capping setting.                                                                                                    |                                                                                                    |  |
|                 | Safe Power Capping(Power Reading<br>Timeout)                        | Enables/disables the power control when power cannot be read from the power source.                                                                         | Disable                                                                                                    |  |
| В               | oot Time Configuration                                              | The Boot Time Configuration setting.                                                                                                    |                                                                                                    |  |
|                 | Boot Time Configuration                                             | Enables/Disables the power control when booting the OS.                                                                                                    | no change                                                                                                    |  |
|                 | Performance Mode                                                    | Select whether to prioritize performance and operations or to optimize power consumption when booting the OS. *8                                            | no change                                                                                                    |  |
|                 | Disable CPU Cores                                                   | Enter the number of cores to be disabled per<br>socket when booting the OS. The setting<br>remains effective after booting the OS as<br>well. *8            | no change                                                                                                    |  |

Table 4 Setting Items Table

\*1: A function that provides operational continuity while controlling the total power consumption of the main unit in order to

suppress the set power consumption. If you wish to effectively use limited power, this becomes a useful feature when continuing to operate the system without causing excessive power.

- \*2: This can only be set when the Aggressive Mode is enabled.
- \*3: XXX is the value that is set in the [Minimum Configuration]: [Idle] power or the [Power Threshold (Pn)].
- \*4: A report and shutdown is carried out when the watt value that is set in the Power Threshold (Pa) is exceeded for more than the number of seconds that has been set here.
- \*5: This can only be set when the Non-Aggressive Mode is enabled.
- \*6: YYY is the maximum configuration operating power or the Power Threshold (Pa).
- \*7: A report is made when the watt value set in the [Power Threshold (Pn)] is exceeded for more than the number of seconds that has been set here.
- \*8: This can only be set when the Boot Time Configuration is enabled.

# Appendix 3 Comparing the Non-Aggressive Mode with the Aggressive Mode

The difference in the power consumption between the Non-Aggressive Mode and Aggressive Mode was compared by putting pressure<sup>1</sup> on the CPU and memory on a device<sup>2</sup> that supports the power control function and by setting the Non-Aggressive Mode and Aggressive Mode to [Enable/Disable]. The power graph displayed when changing the setting of each mode is as follows.

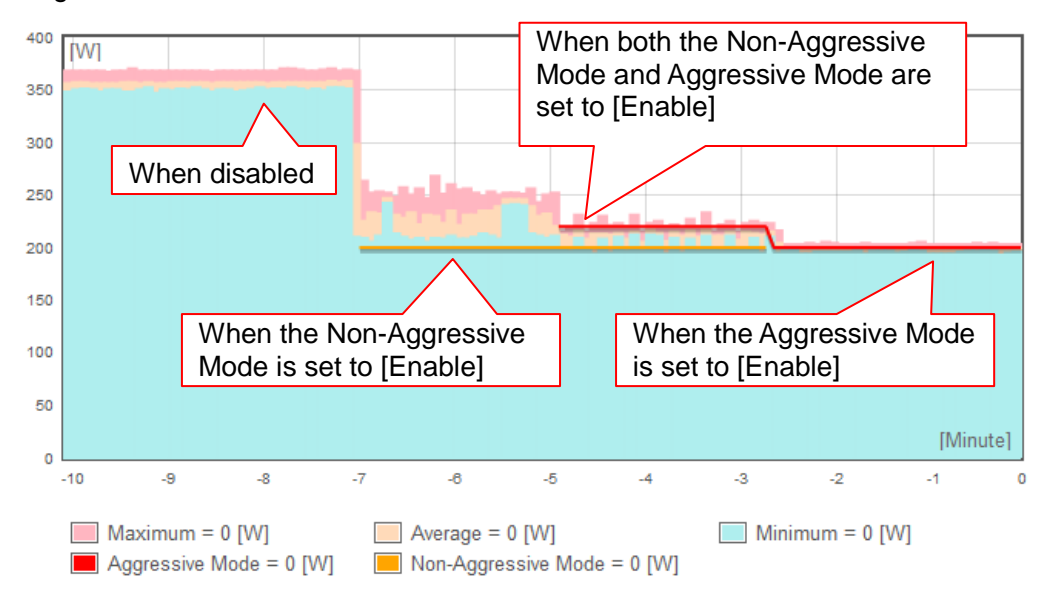

#### Figure 34 Comparative Example of Power Control Settings

First, it was found out that approx. 360 [W] of power was consumed at maximum (-7 ~ -10 minutes) by putting pressure on the CPU and memory when both the Aggressive Mode and Non-Aggressive Mode were set to [Disable]. Then, the power consumption was greatly reduced to 250 [W] at maximum (-5 ~ -7 minutes) after specifying 200 [W] for the Power Threshold (Pn). However, it was not reduced to 200 [W] (the specified value), as the Non-Aggressive Mode controls the power by changing the CPU frequency only.

<sup>&</sup>lt;sup>1</sup> Floating-point operations were performed and memory space was reserved, accessed, released, etc. repeatedly.

<sup>&</sup>lt;sup>2</sup> NEC Express5800/R120d-2M (CPU: Intel® Xeon® E5-2650 2, Memory: DDR3-1333 32GB 24, HDD 3)

Next, it was reduced to approx. 220 [W] (the specified value) (-3 ~ -5 minutes) after specifying 220 [W] for the Power Threshold (Pa) with leaving the set value for the Non-Aggressive Mode. This is because the Aggressive Mode controls the power more strongly by changing the frequency of the CPU, in addition to performing the CPU throttling and memory throttling (except for some models).

In the end, the amount of power consumption was reduced to approx. 200 [W] (0  $\sim$  -3 minutes) after setting the Non-Aggressive Mode to [Disable] and specifying 200 [W] for the Power Threshold (Pa).

The above shows that the Aggressive Mode strongly reduces the power consumption than the Non-Aggressive Mode.

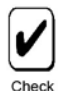

 This result is an example and the result may differ depending on the configuration of the device.

# **Revision History**

| 1.0 | 09/06/2011 | Initial edition                                    |
|-----|------------|----------------------------------------------------|
| 1.5 | 09/09/2011 | Configuration update                               |
| 2.0 | 03/14/2012 | Configuration update                               |
| 3.0 | 09/20/2012 | Automatic Power Distribution Function is added     |
| 3.1 | 10/30/2014 | Automatic Power Distribution Function is updated   |
| 3.2 | 07/21/2015 | The way of measuring power consumption is updated. |